#### CONTROLS

Bulletin No. 210953

Supersedes November 2022

September 2023

# **S40** Smart Thermostat Residential Communicating Control System

# RESIDENTIAL PRODUCT SPECIFICATIONS

LENNOX

The Lennox<sup>®</sup> S40 Smart Thermostat recognizes and connects to all Lennox Communicating Products to automatically configure and control the heating/cooling system (based on homeowner-specified settings) for the highest level of comfort, performance and efficiency.

Thermostat also recognizes model and serial number information for Lennox Communicating Products to simplify system setup.

- Advanced communicating controls in specific heating and cooling units, PureAir<sup>™</sup> S Air Purification System and Healthy Climate<sup>®</sup> HRV/ERV (Heat/Energy) Recovery Ventilators transmit information about various operating parameters to the thermostat to constantly maintain the most comfortable and efficient operating conditions possible
- Lennox Smart Room Sensors, Lennox Wireless Extenders and Lennox Smart Air Quality Monitor can be added to the system
- Additional conventional (not Lennox Communicating) indoor air quality comfort products (Healthy Climate<sup>®</sup> Humidifiers and Dehumidifiers, Humiditrol<sup>®</sup> Enhanced Dehumidification Accessory, Ventilation Control System and Germicidal Lights) can be added to the system for a complete total-comfort system
- Conventional outdoor units (not Lennox Communicating) can be added and controlled by the Lennox S40 Smart thermostat
- Conventional HVAC systems (not Lennox Communicating) can be controlled by the S40 Smart thermostat with the addition of the optional Equipment Interface Module (EIM)
- Optional Lennox Smart Zoning System (for specific HVAC systems) allows whole-home zoning (up to 4 zones) with complete control from the S40 Smart thermostat and individual In-Zone Thermostats
- A simple easy-to-use touchscreen allows complete system configuration
- Scheduled maintenance alerts, system warnings and troubleshooting are also displayed on thermostat screen
- Up to four separate schedules are available plus Schedule  $\mathsf{IQ}^{\scriptscriptstyle\mathsf{M}}$
- One-Touch Away Mode A quick and easy way to set the cooling and heating setpoints while away
- Smart Away<sup>®</sup> Schedule IQ<sup>™</sup> uses geo-fencing technology to determine when the homeowner is within a predetermined distance from the home to operate the system when leaving, away and arriving
- Weather-On-Demand Live up-to-date weather data, seven-day forecasts and outdoor conditions (allergies, UV air quality)
- Easy to read 7 in. high-definition color display (measured diagonally)
- Installer setup screens allow quick and simple system configuration without a manual
- Installer can also run tests on complete system or individual components for easy maintenance and troubleshooting
- · Lennox Smart Technician App allows installer to manage systems in the home
- LennoxPros Service Dashboard features online real-time advanced diagnostics and remote sharing to remotely diagnose homeowner issues and remotely adjust system configurations
- Serial communications bus (RSBus), with less wiring than a conventional heating/cooling system, allows system communication
- · Uses standard unshielded thermostat wiring
- High-Definition Color Display with Subbase furnished for easy installation

#### Home Automation for Amazon Alexa®, Google Assistant™, Control4® and Building36® Integration

See page 8 for additional information

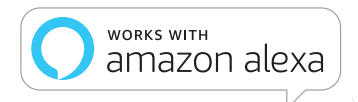

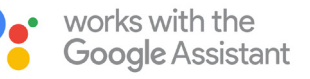

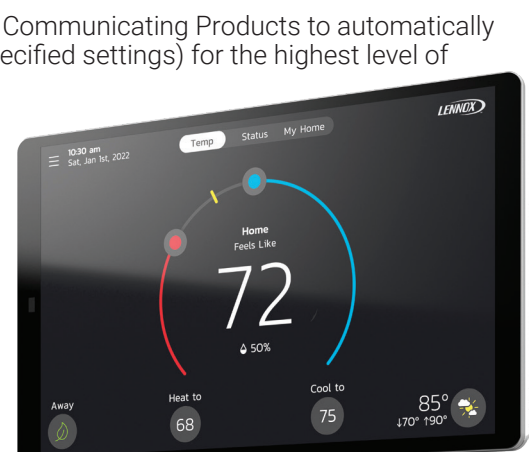

#### Lennox Smart Thermostat App

Remote Wi-Fi homeowner monitoring and adjustment for smartphones. Control cooling/ heating temperatures, fan operation, set programs and set Away mode for multiple locations.

Receive service alerts and reminders.

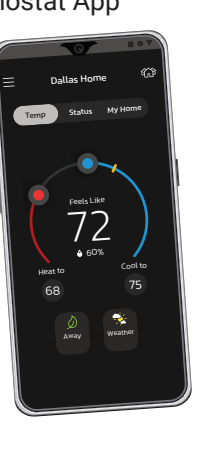

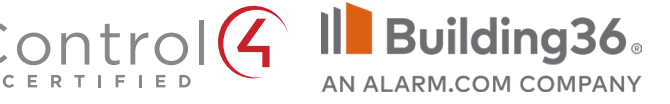

#### WARRANTY

### EQUIPMENT WARRANTY

- Limited ten years in residential installations
- Limited one year in non-residential installations

NOTE - Refer to Lennox Equipment Limited Warranty certificate included with unit for specific details

#### **TABLE OF CONTENTS**

# **BASIC INFORMATION**

| Featured Indoor/Outdoor/IAQ Products            | .6  |
|-------------------------------------------------|-----|
| Features And Accessories                        | .4  |
| Home Automation                                 | .8  |
| Performance Reports Web Portal                  | .10 |
| Remote Access (Homeowner/Installer)             | .7  |
| Service Dashboard                               | .9  |
| System Component Types                          | .5  |
| Thermostat And Accessories Ordering Information | .5  |
| Typical System Components                       | .3  |
|                                                 |     |

#### HOMEOWNER SETTINGS

| Account Screen                           | 26 |
|------------------------------------------|----|
| Advanced Settings Screen                 | 21 |
| Away Screen                              | 15 |
| Away Settings Screen                     | 16 |
| Cool Menu Screen                         | 14 |
| Current Temperature Screen               | 17 |
| Devices Screen                           | 22 |
| Display Settings Screen                  | 25 |
| Edit Schedules Screen                    | 27 |
| Fan Screen                               | 17 |
| Fan Select Screen                        | 14 |
| Heat/Cool Screen                         | 18 |
| Heat Menu Screen                         | 14 |
| Home Info Screen                         | 26 |
| Home Screen (Thermostat On)              | 11 |
| Humidity Screen                          | 19 |
| IAQ Monitor Screen                       | 23 |
| Lennox Dealer Support Access Screen      | 24 |
| Lennox Smart Zoning System Zoning Screen | 20 |
| Menu Screen                              | 13 |
| Mode Screen                              | 13 |
| My Home Screen                           | 12 |
| Notifications (Reminders) Screen         | 20 |
| Notifications Screen                     | 28 |
| Peak Monitoring (Energy Savings)         | 29 |
| Pureair™ S Performance Screen            | 28 |
| Schedule Hold Screen                     | 13 |
| Schedule Screen                          | 27 |
| Sensor Screen                            | 23 |
| Status Screen                            | 15 |
| System Settings Screen                   | 16 |
| Ventilation Screen                       | 21 |
| Weather Forecast Screen                  | 15 |
| Wi-Fi Screen                             | 16 |
| S40 Smart Thermostat / Page 2            |    |

# **INSTALLER SETTINGS**

| Add / Remove Equipment Screen         | 31 |
|---------------------------------------|----|
| Commissioning                         | 30 |
| Dealer Information Screen             | 30 |
| Dealer Service Center Screen          | 33 |
| Diagnostics Screen                    | 47 |
| Equipment (Air Conditioner/Heat Pump) | 38 |
| Equipment (Air Handler)               | 42 |
| Equipment (Furnace)                   | 40 |
| Equipment (Pureair S)                 | 45 |
| Equipment (Thermostat)                | 34 |
| Equipment (Zoning Control)            | 44 |
| Fresh Air Installer Settings          | 48 |
| Information Screen                    | 46 |
| Installation Report Screen            | 47 |
| Notifications Screen                  | 33 |
| Sensors                               | 43 |
| Tests Screen                          | 46 |
|                                       |    |

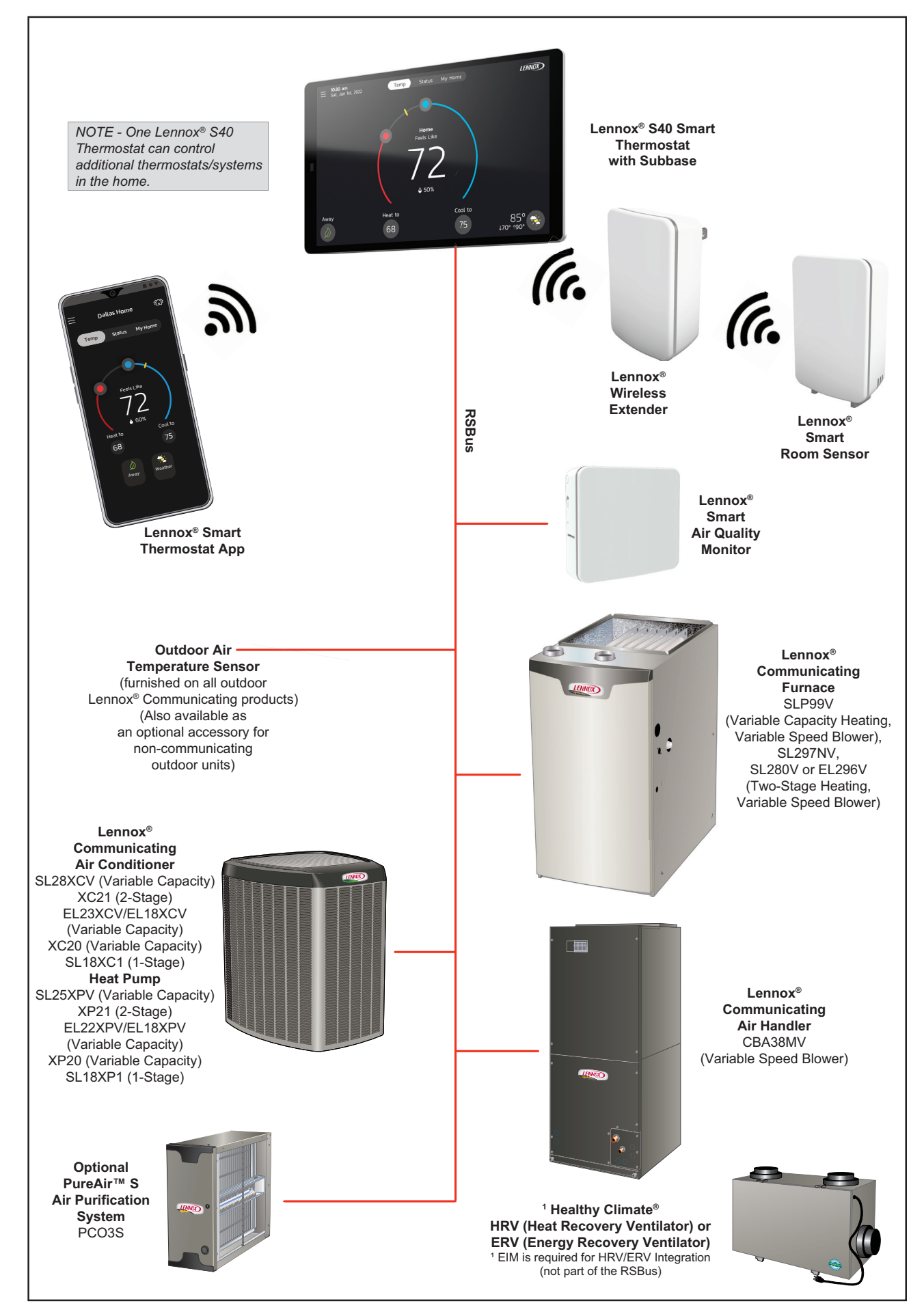

# FEATURES AND ACCESSORIES

#### LENNOX S40 SMART THERMOSTAT

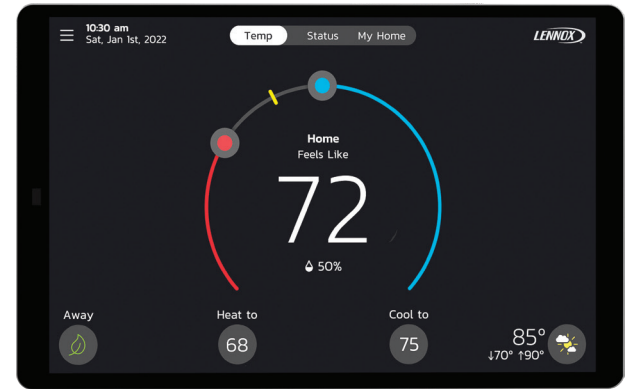

- Easy to read 7 in. high-definition color tablet-like display to operate the HVAC systems within the home
- Contains a temperature sensor to monitor and control temperatures in the home through the display
  - Temperature Measurement Range 0 to 150°F
- Contains a humidity sensor to monitor and control humidity levels in the home through the display
  - Humidity Measurement Range 10 to 90% relative humidity
- Four Wire, 18 to 22AWG (RSBus) standard thermostat cable for terminals (R, C, I+, I-).
- **NOTE** Refer to the S40 Installation Instructions for optional wiring connections for communicating thermostats.

S40 thermostat can control multiple HVAC systems in the home.

• All homeowner settings are made on the S40 thermostat or on the Lennox Smart Thermostat App

#### Subbase

 $\bigcirc$ 

- · Furnished with thermostat for secure wall mounting
- Screw terminals for easy wiring hookup
- · Mounting hardware is included

#### LENNOX SMART AIR QUALITY MONITOR (optional)

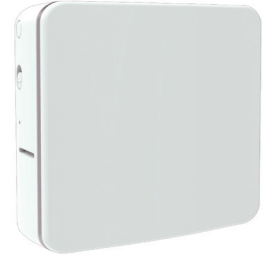

- Wireless monitor collects data on particulate matter (PM<sub>2.5</sub>), carbon dioxide (CO<sub>2</sub>) and volatile organic compounds (VOC) and transmits it to the thermostat via Bluetooth Low Energy (BLE) mesh network
- Status LED indicates various conditions:
  - Blue Signal strength is low or out of range
  - Green Sensor is in pairing mode
- Pairing/Reset button (recessed) allows pairing and also reboots monitor to original factory condition
- 24VAC power (not furnished)
- Hardware is furnished for installation on a wall
- Monitor can only be added to the system using the Lennox Smart Technician App.

#### LENNOX SMART ROOM SENSOR (optional)

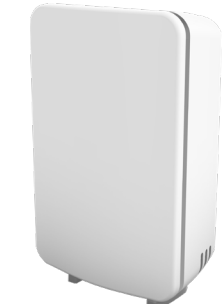

- Wireless sensor collects room temperature and occupancy status and transmits it to the thermostat via Bluetooth Low Energy (BLE) mesh network
- Sensor uses an algorithm to calculate average room temperature based on room occupancy / temperature sensor input along with the thermostat's built-in sensors
- Up to six sensors can be used with a single S40 thermostat
- Maximum range 70 ft.
- Operates on two AA 1.5V lithium-ion batteries (furnished), two-year battery life
- Status LED indicates various conditions:
  - Red Low battery
  - Blue Signal strength is low or out of range
- Green Sensor is in pairing mode
- Off Normal operation

 LED will alternate between red and blue if there are more than two conditions simultaneously active.

- Pairing/Reset button on bottom allows pairing and also reboots sensor to original factory condition
- Sensor stand and hardware is furnished for installation on a wall

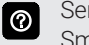

Sensor can only be added to the system using the Lennox Smart Technician App.

#### LENNOX WIRELESS EXTENDER (optional)

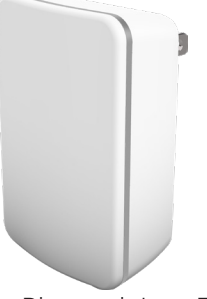

- Extends the effective Bluetooth Low Energy (BLE) mesh network range
- Up to two wireless extenders can be used with a single S40 thermostat
- Power Two prong plug-in to 120V electrical connection
- Status LED indicates various conditions:
  - Blue Signal strength is low or out of range
  - Green Extender is in pairing mode
  - Off Normal operation
- Pairing and Reset buttons allows pairing with thermostat and also resets sensor to original factory condition

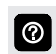

Extender can only be added to the system using the Lennox Smart Technician App.

| SYSTEM COMPONENT TYPES |                |                                                                                     |                                                         |                                                                                                    |  |  |
|------------------------|----------------|-------------------------------------------------------------------------------------|---------------------------------------------------------|----------------------------------------------------------------------------------------------------|--|--|
| System Type            | S40 Thermostat | <sup>1</sup> Outdoor Unit Type<br>(Lennox Communicating<br>or<br>Non-Communicating) | <sup>1</sup> Indoor Unit Type<br>(Lennox Communicating) | <sup>2</sup> Indoor Unit Type<br>(Non-Communicating)<br>Equipment Interface<br>Module (EIM) Required |  |  |
| Air Conditioner        | Required       | Either type may be used                                                             | EL296V, SL280V, SL280NV,<br>SL297NV or SLP99V Furnace   | Most Furnaces                                                                                        |  |  |
|                        | Required       | Either type may be used                                                             | CBA38MV<br>Air Handler                                  | Most Air Handlers                                                                                    |  |  |
| Heat Pump              | Required       | Either type may be used                                                             | EL296V, SL280V, SL280NV,<br>SL297NV or SLP99V Furnace   | Most Furnaces                                                                                        |  |  |
|                        | Required       | Either type may be used                                                             | CBA38MV<br>Air Handler                                  | Most Air Handlers                                                                                    |  |  |

<sup>1</sup> Lennox communicating indoor units may be used with either a Lennox communicating outdoor unit or a conventional non-communicating outdoor unit (some system features will be reduced with a non-communicating outdoor unit).

<sup>2</sup> Any conventional non-communicating indoor unit requires the Optional Equipment Interface Module (EIM) when used with either a Lennox communicating outdoor unit or a conventional non-communicating outdoor unit.

NOTE - The Equipment Interface Module (EIM) is not for use with Lennox communicating outdoor units.

#### THERMOSTAT AND ACCESSORIES ORDERING INFORMATION

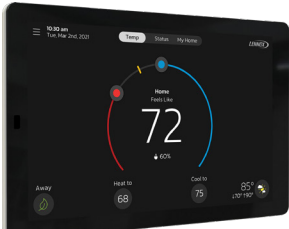

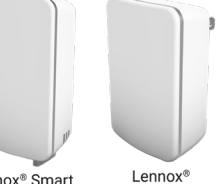

Lennox® S40 Smart Thermostat

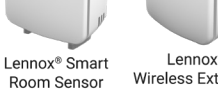

Wireless Extender

Lennox® Smart Air Quality Monitor

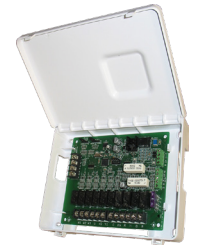

Equipment Interface Module (EIM)

| Description                                                                                                    | Catalog No. |
|----------------------------------------------------------------------------------------------------|-------------|
| Lennox <sup>®</sup> S40 Smart Wi-Fi Thermostat (with Subbase)<br>Dimensions (H x W x D): 5 x 7-1/4 x 1 in.                                                                                                    | 22V24       |
| Lennox <sup>®</sup> Smart Room Sensor<br>Dimensions (H x W x D): 4 x 5-1/2 x 3 in.                                                                                                    | 22V25       |
| Lennox <sup>®</sup> Wireless Extender<br>Dimensions (H x W x D): 4 x 5-1/2 x 2-1/2 in.                                                                                                    | 22V26       |
| Lennox <sup>®</sup> Smart Air Quality Monitor - Dimensions (H x W x D) 3-5/8 x 4-3/8 x 1-3/8 in.                                                                                                    | 21P02       |
| Equipment Interface Module (EIM) - For most non-communicating HVAC systems including dual-fuel capable non-<br>communicating heat pumps<br>Dimensions (H x W x D): 6-1/8 x 7-1/2 x 1-3/8 in.<br>NOTE - Equipment Interface Module (EIM) is also required for HRV/ERV integration with the S40 Thermostat. | 22X18       |
| <sup>1</sup> Optional Outdoor Air Temperature Sensor                                                                                                    | X2658       |
| <sup>2</sup> Discharge Air Temperature Sensor                                                                                                    | 88K38       |

<sup>1</sup> The Optional Outdoor Air Temperature Sensor may be used with a Lennox Communicating equipped outdoor unit for a secondary (alternate) sensor reading. The Optional Outdoor Air Temperature Sensor may be ordered for use with a conventional outdoor unit.

NOTE - The Optional Outdoor Air Temperature Sensor is REQUIRED for dual-fuel applications with a non-communicating heat pump outdoor unit.

<sup>2</sup> Required with Air Handler applications when using EVENHEATER® option. Optional on all other applications for service diagnostics.

# FEATURED INDOOR/OUTDOOR/IAQ PRODUCTS

# Dave Lennox Signature® Collection SLP99V Variable-Capacity, Variable-Speed Furnaces

• ENERGY STAR<sup>®</sup> qualified

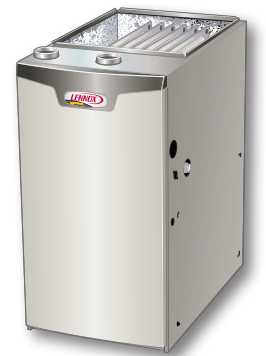

- Up to 99.0% AFUE energy efficiency
- Variable capacity operation
- Variable speed blower motor
- Multi-position design
- Lennox<sup>®</sup> Communicating Control
- Precise Comfort<sup>®</sup> technology
- AirFlex<sup>™</sup> technology
- Fully insulated cabinet
- SureLight<sup>®</sup> Control delivers operation reliability
- Silicon nitride igniter
- Also available SL297NV, SL280V, SL280NV and Elite $^{\mbox{\tiny B}}$  EL296V Gas Furnaces

# Dave Lennox *Signature®* Collection SL28XCV Variable Capacity Air Conditioners

- ENERGY STAR<sup>®</sup> qualified
- Up to 25.8 SEER2 / 28.0 SEER cooling efficiency
- Lennox<sup>®</sup> Communicating Control
- Precise Comfort<sup>®</sup> Technology
- SilentComfort<sup>™</sup> Technology
- Quiet operation, as low as 56 dBA
- Quantum™ Coil
- R-410A refrigerant
- Dependable and efficient variable capacity scroll compressor
- SmartHinge<sup>™</sup> louvered coil protection.
- Also available XC21 Two-Stage or Elite® EL23XCV, EL18XCV and XC20 Variable Capacity

# Dave Lennox *Signature*<sup>®</sup> Collection SL25XPV Variable Capacity Heat Pumps

ENERGY STAR® qualified

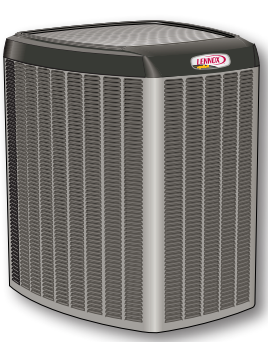

• Up to 23.0 SEER2 / 24.0 SEER cooling and 10.3 HSPF2 / 11.8 HSPF heating efficiency

- Lennox<sup>®</sup> Communicating Control
- Precise Comfort<sup>®</sup> Technology
- SilentComfort<sup>™</sup> Technology
- Quiet operation, as low as 55 dBA
- R-410A refrigerant
- Dependable and efficient variable capacity scroll compressor
- SmartHinge<sup>™</sup> louvered coil protection
- Also available XP21 Two-Stage or Elite^ EL22XPV, EL18XPV and XP20 Variable Capacity

**ATTENTION** - The Lennox<sup>®</sup> S40 Smart thermostat with Equipment Interface Module (EIM) will work with most 24VAC furnaces, air conditioners, air handlers and heat pumps (up to 3 stages of heat and 2 stages of cooling). NOTE - S40 Thermostat WILL NOT WORK with other brands of communicating HVAC equipment other than LENNOX<sup>®</sup>.

# Dave Lennox Signature® Collection CBA38MV Variable-Speed Air Handlers

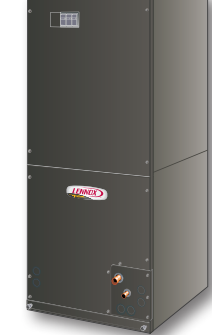

- •4-way multi-position design
  - •Lennox<sup>®</sup> Communicating Control
- •Variable speed blower motor
- •Quantum™ Coil
- •R-410A refrigerant compatible
- •Automatic comfort control for lower, summertime humidity levels
- •Anti-microbial drain pan resists the
- growth of mold and mildew

# Equipment Interface Module (EIM)

- Allows the S40 Thermostat to be used with most non-communicating HVAC systems (24VAC)
- The EIM emulates a Lennox<sup>®</sup> Communicating indoor unit (with reduced communication features)
- See the Equipment Interface Module (EIM) Product Specifications bulletin for additional information

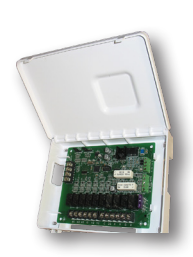

**NOTE** - Equipment Interface Module (EIM) is also required for HRV/ERV integration with the S40 Thermostat.

# PureAir<sup>™</sup> S Air Purification System

• Combines multiple air purification technologies into a single, state-of-the-art, air purifier

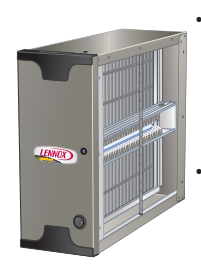

- Filtration Carbon Clean 16<sup>®</sup> (MERV 16) media filter captures more than 95% of particles 0.3 microns and larger and more than 90% of particles 0.01 microns and larger
- Photocatalytic Oxidation UVA lamp activates the photo-catalyst on the PureAir Cartridge that captures and destroys odors and chemical vapors
- Reduces ozone

# HRV Heat/ERV Energy Recovery Ventilators

- Heat Recovery Ventilators (HRV) provide fresh, clean outdoor air with an energy saving temperature recovery of up to 90%
- HRV's are recommended in regions where normal humidity levels occur

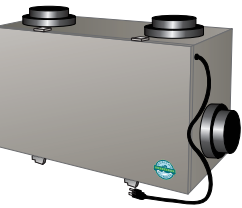

- Intake and exhaust air passes through a patented thermally conductive aluminum core where
  - heat is transferred from exhaust air to incoming air
- Provides fresh, clean outdoor air with an energy saving temperature recovery of up to 90%
- Energy Recovery Ventilators (ERV) exchange energy (temperature and humidity) from stale indoor air and transfer it to incoming outdoor fresh air
- ERVs are effective ventilation for both warm and cool climates
- **NOTE** Equipment Interface Module (EIM) is required for HRV/ERV integration with the S40 Thermostat.

# **REMOTE ACCESS (HOMEOWNER/INSTALLER)**

#### MOBILE APPS

#### LENNOX SMART THERMOSTAT APP (HOMEOWNER)

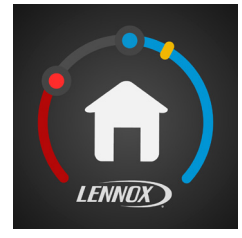

The free Lennox Smart Thermostat App is available for use on smartphones.

Control cooling/heating temperatures, fan operation, set programs and set Away mode for multiple locations.

Also controls individual zone settings if system is equipped with the optional Lennox Smart Zoning System.

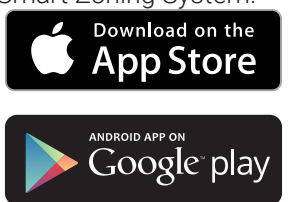

#### LENNOX PROS APP (INSTALLER)

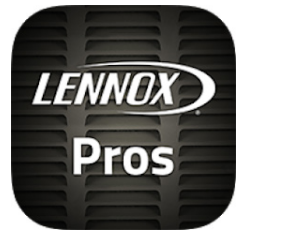

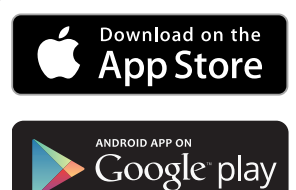

LennoxPROs mobile application has all the information HVAC Professionals and businesses need in one place.

- Product Catalog
- Residential/Commercial products
- Parts and Supplies
- Clearance Center
- Real-Time Product Availability
- Technical Tools
- AHRI Residential Match-up Tool
- OEM Repair Parts
- Technical Documents
- Sales Tools
- Marketing Brochures
- Commercial Quick Quote
- Warranty Tools
- Warranty Lookup
- Training Center
- My Learning

#### LENNOX SMART TECHNICIAN APP (INSTALLER)

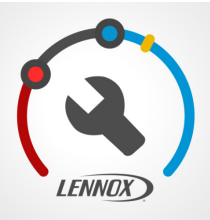

Allows the installer to commission the system and remotely turn the system on and off during setup or service call from a smartphone.

Allows quick connection to the thermostat via Bluetooth for easier system configuration changes via a Smartphone.

| <b>•</b> • | nnected to System Name      |
|------------|-----------------------------|
|            | Service Center              |
| Û          | Notifications               |
| ×          | Equipment Settings          |
| í          | Information                 |
| 8          | Tests                       |
|            | Diagnostics                 |
| ৬          | Installation Report         |
| 50         | Refrigerant Charge          |
|            | Disconnect from System Name |

- Install and manage Smart Room Sensors and Wireless Extenders through the app only
- Manage Lennox Smart Air Quality Monitor
- Equipment Configuration Profile (ECP):
- Allows dealers to create unique equipment profiles specific to products sold at their dealership
- Can be imported into the homeowner's smart thermostat reducing setup times

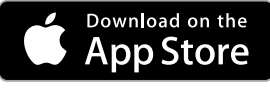

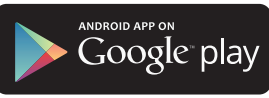

Apple, the Apple logo, iPhone and iPad are trademarks of Apple Inc. registered in the US and other countries. Android is a trademark of Google Inc. Use of this trademark is subject to Google permission.

#### HOME AUTOMATION

#### AMAZON® ALEXA

 $\bigcirc$ 

The Lennox<sup>®</sup> S40 Smart Thermostat is an Amazon® Alexa-enabled, smarthome compatible thermostat.

Allows the homeowner to tell Alexa to adjust the temperature.

For additional information please visit the Support Website for Amazon Alexa Integration.

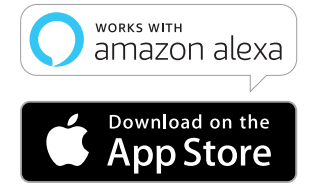

See User Guide for additional information about device setup and available voice commands.

Amazon's trademark is used under license from Amazon.com, Inc. or its affiliates.

#### GOOGLE ASSISTANT™

Control basic functions of the Lennox® S40 Smart Thermostat using Google Assistant.

Download the Google Home app from Google Play or the App Store<sup>™</sup> on a compatible phone or tablet, then follow the on-screen steps to finish setup.

Once you have added the thermostat to your Google

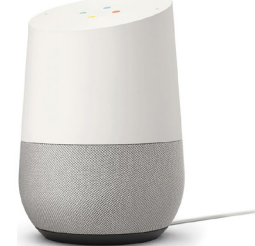

Home app install the Google Assistant app (Android and IOS) to enable voice control.

NOTE - The Google Assistant app may already be installed on the Android device.

For additional information please visit the Support Website for Google Assistant Integration.

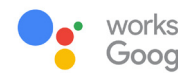

works with the **Google** Assistant

Google and the Google logo are registered trademarks of Google LLC, used with permission.

#### CONTROL4® SMART HOME | OPERATING SYSTEM Control4 is a leading control and automation platform

which works with thousands of smart devices integrating

audio, video, liahtina, security, intercom, and climate control into a seamless customer experience

Control4 gives the customer an easy-to-use interface to control the Lennox<sup>®</sup> S40 thermostat.

Settings include:

- Display all systems in the home and select a system
- · Display all zones in the system and select a zone
- Turn system or zones on or off
- Change manual modes (heat, cool, off)
- Change heating/cooling setpoints for each zone/system
- Change fan mode (on, auto, circulate)

For additional information please visit the <u>Support</u> Website for Control4 Integration.

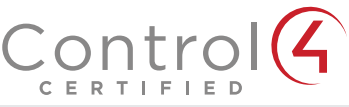

**NOTE** - For integration with Lennox<sup>®</sup> S40 Thermostats, the customer must contact their <u>Control4</u> dealer directly to download and install the necessary driver for their operating system.

Control4<sup>®</sup> is a registered trademark of Control4 Corporation. All rights reserved.

#### **BUILDING36® PRACTICAL HOME AUTOMATION**

Building36® is a leading control and automation company that delivers next-generation smart home solutions which

work with thousands of smart devices. integrating control for HVAC, water, video, lighting/appliance and security into one location

Building36® gives the customer an easy-touse interface via the Building36 Dashboard

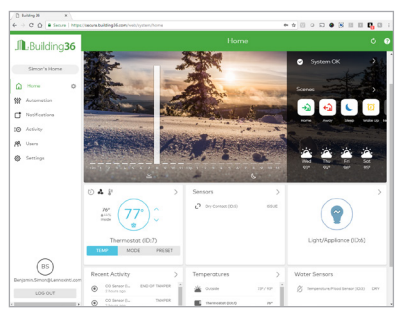

or the Building36 Home Mobile App to control the Lennox' S40 thermostat

Settinas include:

- Display all systems in the home and select a system
- Display all zones in the system and select a zone
- Turn system or zones on or off
- Change manual modes (heat, cool, off)
- Change heating/cooling setpoints for each zone/system
- Change fan mode (on, auto, circulate)

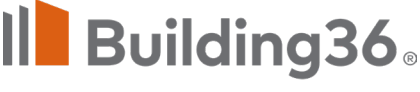

#### AN ALARM.COM COMPANY

For additional information please visit <u>https://building36.</u> <u>com</u>

BUILDING36® is a registered service mark of Building36. All rights reserved.

# SERVICE DASHBOARD

- Displays Installer's S40 thermostat installations (and other Lennox Smart Thermostats) in one convenient location
- Accessible through the Service Dashboard on the Lennox Pros app or at <u>www.LennoxPros.com</u>

#### Service Dashboard Search Screen

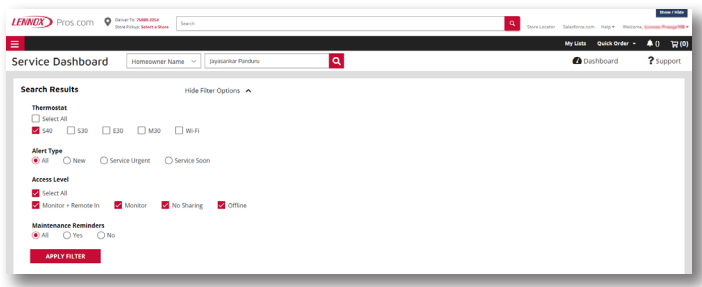

Customers can be searched using the following criteria: first name, last name, zip code, city, email address, equipment type, error code, serial number or model number.

Customer searches can be filtered by various options: thermostat type, alert type, access level or maintenance reminders.

#### Customer Results Screen

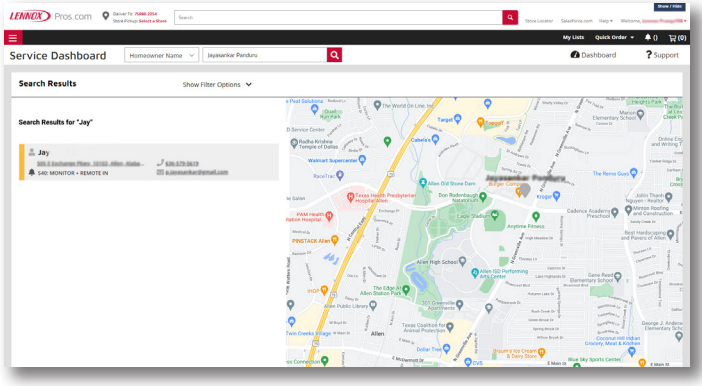

 Displays a list of customers with installed Lennox<sup>®</sup> S40 Thermostats (and other Lennox Smart Thermostats) and their locations:

- Name
- Address
- Phone
- Email
- Thermostat Type and Monitor Status

#### Мар

- Map shows all customer's locations and any current alerts
- Color-coded pins on the map denote the following:
  - Red Critical Alert
  - Yellow Moderate Alert
  - Green No Alerts, normal operation
  - Black No system information sharing
- O Click on a customer's pin to view information about their system.
- Selecting a customer from the list or map pin displays the detailed System Overview Screen including owner information, system components, system history, status and any alerts.

# **Customer Details Screen**

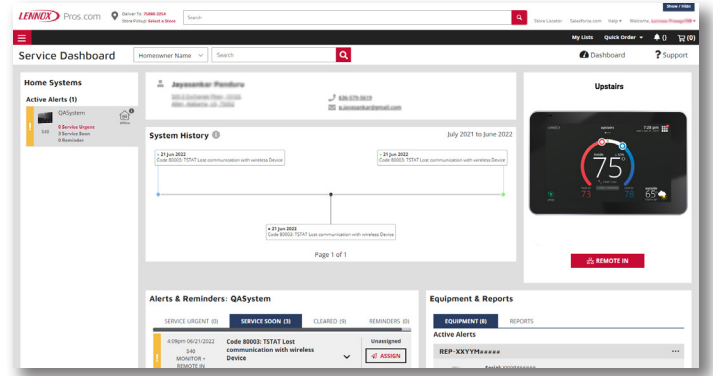

#### Home Systems

Thermostat Connection Status

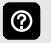

Multiple home systems are displayed for each customer if there are more than one system.

#### System History

• A list of alerts over the past 12 months

#### Alerts and Reminders

• Tabs for Alerts - Critical, Moderate, Cleared

Clicking on a card with an alert expands to display the **Remote In** control (if enabled by the homeowner) and **Troubleshoot** (access to the Lennox Troubleshooting Center which includes error code lookups and any available documentation).

• Tab for Reminders

#### Equipment Tab

- A detailed list of all installed equipment for a particular system
- View new products installed in home and see the current air quality score (if IAQ monitor is installed)
- Menus are available for each Equipment Type for Technical Documents, Warranty Lookup and Repair Parts.

#### Reports Tab

- View Performance Reports, Installation Reports and Installation Update Reports
- Generate Monthly Performance Reports
- Generate Installation Update reports
- View Performance Reports Button displays a graphical view of the system performance, see page 10

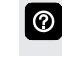

Generating any report will save it as a PDF file to send to the customer or for record keeping.

#### Remote In Button

• Allows installer remote control of customer's thermostat (if enabled)

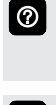

Remote In thermostat controls have the same appearance and functions as the touchscreen display, making it easy to make any settings and adjustments.

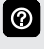

Button is red if access is granted by homeowner and gray if **Remote In** is disabled at the thermostat.

**NOTE** - For additional information please visit the <u>Service Tools Help Center</u> and click on **Service Dashboard**.

<sup>0 (</sup> F T

#### PERFORMANCE REPORTS WEB PORTAL

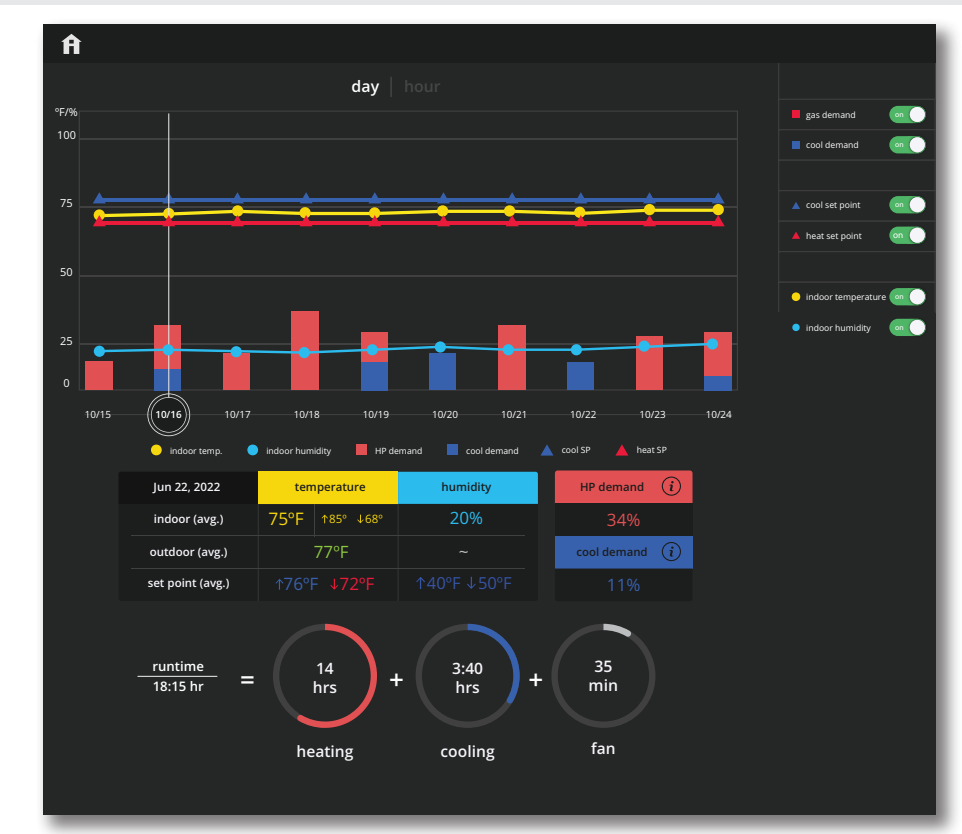

NOTE - Performance Reports are <u>only</u> available through a web portal.

NOTE - Performance Reports are not available on the Lennox® S40 Thermostat directly or the Mobile Apps. Homeowner can sign up by email to receive monthly performance reports.

- Installer access is available through the Service Dashboard at <u>www.LennoxPros.com</u>
- Displays graphs for daily (10 days) or hourly (24 hours) system operation
- Select a day on the graph (click) to display that day's Performance Report. Click "Hour" at the top of the screen or double-click a particular day to display that day's Hourly Report.
- Installer has the ability to view screens for individual hours and minutes (selectable at top of screen). Status bar at top of screen also displays additional information about system operation (user changes, alerts, reminders).
- Display temperatures in °F or °C
- Display 12 or 24 hour time in hourly view

#### Linear Graph

- Cooling/Heating Setpoint (SP) Range
- Perfect Temperature Setpoint (SP) Range
- Humidification/Dehumidification Setpoint (SP) Range
- Indoor/Outdoor Temperature Range
- Indoor/Outdoor Humidity Range

#### Bar Graph

- Cooling Demand
- Heat Demand
- Humidifier Demand

### Table Display

- Indoor/Outdoor Temperature Average and Setpoints
- Indoor/Outdoor Humidity Average and Setpoints
- Cooling Demand %
- Heat Pump Demand %
- Gas or Electric Heat Demand %

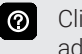

- Click the (i) button on cooling or heating demands for additional information.
- Fan Operation (On, Auto, Circulate)
- · Mode (Cool, Heat, Emergency Heat, Schedules)
- Fan Operation and Mode are only displayed when viewing hourly reports.

#### Circle Graph

• Total system runtime, number of runtime hours for cooling and heating demands plus separate graphs for humidify, dehumidify and fan only runtime

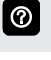

Hide/Show Pane on right allows user to hide or show different parameters on display.

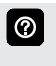

Only certain parameters are displayed depending on the type of system installed (air conditioner, heat pump, dual-fuel) and how the system is configured.

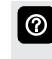

- Year-to-year and month-to-month comparison reports are also available.
- **NOTE** Installer has the ability to view and generate reports (PDF) for up to 12 months to email to homeowner.

| HOMEOWNER SETTINGS                                                                                                    |        |                                                                                                    |
|----------------------------------------------------------------------------------------------------|--------|----------------------------------------------------------------------------------------------------|
| HOME SCREEN (Thermostat ON)                                                                                                    |        | Notes                                                                                                    |
| EXAMPLE 2022 Temp Status My Home                                                                                                    | 0      | Touch blank screen to turn on the backlight.<br>If proximity sensor is on (approximately 12<br>in. range) display will turn on automatically.<br>If system is Off, the Power Button is<br>displayed below the temperature/humidity<br>display. Touch to set the Mode and start the<br>system.                 |
| Temperature Settings                                                                                                    |        |                                                                                                    |
| Large display of current inside temperature (°F or °C)                                                                              |        | Touching the heat or cool setpoint indicators on the round temperature band, or touching                                                                                                    |
| Heating and Cooling Setpoint Indicators on the round temperature band                                                               |        | the <b>Heat-To</b> or <b>Cool-To</b> buttons displays the heat or cool menu screens (see page 14).                                                                                                    |
| Current cooling setpoint temperature Button (Cool-To)                                                                               |        | Both heating and cooling setpoint indicators<br>on the round temperature band and the<br><b>Heat-To</b> and <b>Cool-To</b> buttons are displayed                                                                                                    |
| Current heating setpoint temperature Button (Heat-To)                                                                               |        | if System is set to Heat/Cool mode or if an active schedule is set to Heat/Cool mode.                                                                                                    |
| Current Outdoor Temperature and Weather Forecast                                                                                    |        |                                                                                                    |
| Displays current outdoor temperature in °F or °C and the current weather forecast                                                   | 0      | The default outdoor temperature is supplied<br>by the Outdoor Air Temperature Sensor<br>or the Wi-Fi data connection (homeowner<br>selectable on the thermostat). The outdoor<br>sensor is furnished as standard with Lennox <sup>®</sup><br>Communicating outdoor units, optional for<br>conventional units. |
|                                                                                                    | 0      | Touch to display <b>Weather Forecast</b> screen (see page 15).                                                                                                    |
| Time and Date Display                                                                                                    |        |                                                                                                    |
| Displays current date and time                                                                                                    |        |                                                                                                    |
| Humidity Display                                                                                                    |        |                                                                                                    |
| Displays current inside relative humidity below current indoor temperature                                                          |        |                                                                                                    |
| Menu Button 📃                                                                                                    | 0<br>0 | Touch to display <b>Menu</b> screen (see page 13).<br>Any Notifications will be displayed over the<br>top-right corner of the Menu Button.                                                                                                    |
| Away Button                                                                                                    | 0      | Touch to enable <b>Away</b> mode (see page 15).                                                                                                    |
| Temp Button                                                                                                    |        |                                                                                                    |
| Returns to the Home Screen. Displays current temperature screen for the current system where the thermostat and sensors are located | 0      | Touch the <b>Temp</b> button when on the <b>Status</b> or <b>Home</b> screen to return to the main screen.                                                                                                    |
| Status Button                                                                                                    | -i     |                                                                                                    |
| Displays current system operating status screen for the current system/area where the thermostat and sensors are located            | 0      | See page 15.                                                                                                    |
| My Home Button                                                                                                    |        |                                                                                                    |
| Displays status screen for single and multiple home systems where the the the the the the the the the th                            | 0      | See page 12.                                                                                                    |

| HOMEOWNER SETTINGS                                                     |                                                 |                                                                                                    |
|------------------------------------------------------------------------|-------------------------------------------------|----------------------------------------------------------------------------------------------------|
| HOME SCREEN (Thermostat ON)                                            |                                                 | Notes                                                                                                    |
| System Status Icons<br>(right side of home screen)                     |                                                 | Up to four status icons can be displayed at one time on the right side of the screen.                                                                                                    |
|                                                                        | next period                                     | <b>Schedule Hold</b> is displayed when a current schedule override is in effect. <b>Cancel</b> returns to current schedule (see page 13).                                                                                 |
|                                                                        | Coasting to<br>Perfect Temp.                    | <b>Coasting</b> allows the current temperature<br>to reach desired setpoint without system<br>operation by "coasting" to the set heating or<br>cooling setpoint. <b>Cancel</b> returns to current<br>schedule.            |
|                                                                        | Ventilating until<br>3:30 pm                    | <b>Ventilating</b> is only displayed if the optional<br>Fresh Air Damper or HRV/ERV Heat/Energy<br>Recovery Ventilator is part of the system.<br>Touch <b>Cancel</b> to stop ventilation operation.<br>(Also see page 21) |
|                                                                        | Service Urgent                                  | Peak Monitoring allows the utility company<br>to control the energy savings time period<br>(California only). You can select cancel to exit<br>this mode.<br>By canceling homeowner is opting out of the                  |
|                                                                        | (7) 1:00 pm - 5:00 pm                           | current active energy savings events. (Also see page 29).                                                                                                    |
|                                                                        | Load Shedding<br>wait time 45min.<br>(examples) | PureAir status is only displayed if the optional PureAir™ S Air Purification System is part of the system. Touch the status indicator to display the PureAir S Performance screen (see page 28).                          |
| MY HOME SCREEN                                                         |                                                 | Notes                                                                                                    |
| E 1030 am<br>Tue, Mar 2nd, 2021 Temp Status (My Home)<br>System Name 1 | 0                                               | Displays current conditions for thermostat,<br>Smart Room Sensors, Wireless Extender and<br>Smart Air Quality Monitor (if equipped)                                                                                       |
| TV floom Lany's Zone Battery System Name 2                             |                                                 | Also displays Lennox Smart Zoning System<br>and PureAir® filter and purifier life (if<br>equipped).                                                                                                    |
| (72°) I I I I I I I I I I I I I I I I I I I                            | 0                                               | A Notification symbol will be displayed over<br>the top-right corner of the My Home Button<br>(if required).                                                                                                    |
|                                                                        | (2)                                             | Touch an icon to view the <b>Temp</b> screen for<br>that particular zone, sensor or PureAir status<br>(if equipped). (Also see page 23).                                                                                  |

| HOMEOWNER SETTINGS                                                                                                    |                                                   |                                                                                                    |
|----------------------------------------------------------------------------------------------------|---------------------------------------------------|----------------------------------------------------------------------------------------------------|
| MENU SCREEN                                                                                                    |                                                   | Notes                                                                                                    |
| Menu                                                                                                    | Home >                                            | Touch the <b>Menu</b> button on the home screen to display the <b>Menu</b> screen.                                                                                                    |
| Notifications User Account Display Lennox Dealer<br>Settings System Name A                                                 |                                                   | If multiple thermostat control systems<br>are available they will be shown below the<br>General menu settings.                                                                                                    |
| ™ E C C C C C C C C C C C C C C C C C C                                                                                    |                                                   |                                                                                                    |
| General                                                                                                    | Notifications                                     | See page 28                                                                                                    |
|                                                                                                    | User Account                                      | See page 26                                                                                                    |
|                                                                                                    | Display Settings                                  | See page 25                                                                                                    |
|                                                                                                    | Lennox Dealer Support Access                      | See page 24                                                                                                    |
| System Name                                                                                                    | Mode                                              | See page 13                                                                                                    |
| -                                                                                                    | Schedule                                          | See page 27                                                                                                    |
|                                                                                                    | Fan                                               | See page 14                                                                                                    |
|                                                                                                    | Settings                                          | See page 16                                                                                                    |
| SCHEDULE HOLD SCREEN                                                                                                    |                                                   | Notes                                                                                                    |
| Duration                                                                                                    |                                                   | <ul> <li>Touch the Menu button on the home screen to display the Schedule button. Touch the Schedule button to display the screen.</li> <li>The Schedule Hold screen is displayed after changing the temperatures on the heating or cooling screens while a schedule is running (see page 14). Preset 1, 2, 8, 24 hours or custom setting (using the Time Tool) sets and hold the temperature for a preset or custom time period until the next time period setting. Touching the Schedule Hold Status Icon on Home Screen cancels the held setting.</li> </ul> |
| ✓ Back Mode       Larry's Room     Kitchen     Living Room     Bedroom         Heat Ordy     Auto         Umage: Cool Gray | System 1                                          | <ul> <li>Touch the Menu button on the home screen to display the Mode button. Touch the Mode button to display the screen.</li> <li>Touch the different home areas (if available) to set the modes for different spaces in the home</li> <li>Touch back button to return to the Home Screen.</li> </ul>                                                                                                    |
| Select System Mode                                                                                                    | Off Button                                        | Touch each button to set the mode                                                                                                    |
|                                                                                                    | Heat Only Button                                  | operation.                                                                                                    |
|                                                                                                    | Emergency Heat Button<br>(heat pump systems only) |                                                                                                    |
|                                                                                                    | Auto Button                                       |                                                                                                    |
|                                                                                                    | Heat/Cool Button                                  |                                                                                                    |
|                                                                                                    | Cool Only Button                                  |                                                                                                    |

| HOMEOWNER SETTINGS                                                                                   |                 |   |                                                                                                    |  |
|----------------------------------------------------------------------------------------------------|-----------------|---|----------------------------------------------------------------------------------------------------|--|
| FAN SELECT SCREEN                                                                                    |                 |   | Notes                                                                                                    |  |
| ¢ Back Fan                                                                                           | System 1        | 0 | Touch the <b>Menu</b> button on the home screen to display Fan button. Touch the <b>Fan</b> button to display the screen.                                                                                                    |  |
| ago<br>on circulate                                                                                  |                 | 0 | Touch the <b>Back</b> button to return to the Home Screen.                                                                                                    |  |
| Select Fan Mode                                                                                      | On              | 0 | Touch each button to set the fan operation.                                                                                                    |  |
|                                                                                                    | Auto            |   |                                                                                                    |  |
|                                                                                                    | Circulate       |   |                                                                                                    |  |
| HEAT MENU SCREEN                                                                                     |                 |   | Notes                                                                                                    |  |
| ENVERSE<br>1030 am<br>Tue, Mer 2nd, 2021<br>TO<br>TO<br>TO<br>TO<br>TO<br>TO<br>TO<br>TO<br>TO<br>TO |                 | 0 | On the Home Screen, touching the heat<br>setpoint indicators on the round temperature<br>band, or touching the <b>Heat-to</b> button<br>displays the Heat Menu screen.                                                        |  |
|                                                                                                    |                 | 0 | Touch and move the red heat setpoint<br>indicator on the round temperature band,<br>or touch the <b>plus</b> or <b>minus</b> buttons to<br>change the heating setpoint in one degree<br>increments. Adjustable 60 to 90°F.    |  |
| 0 68 /5 170° 190° Te                                                                                 |                 | 0 | During a scheduled time period, touching                                                                                                    |  |
| Heating setpoint display                                                                             |                 |   | temperature band or the heat-to button will                                                                                                    |  |
| Heating Setpoint Indicator on the round to                                                           | emperature band |   | initiate a temporary override (schedule hold)                                                                                                    |  |
| Plus (+) and Minus (–) buttons                                                                       |                 |   | (see page 13).                                                                                                    |  |
|                                                                                                    | entrant.        |   | Notes                                                                                                    |  |
| Tue, Mer 2nd, 2021     Tory     Cool to     Cool to                                                  |                 | 0 | setpoint indicators on the round temperature<br>band, or touching the <b>Cool-to</b> button displays<br>the Cool Menu screen.                                                                                                 |  |
| Away 68 68 75 cont to 50 40 40                                                                       | 85° 👞           |   | Touch and move the blue cool setpoint<br>indicator on the round temperature band,<br>or touch the <b>plus</b> or <b>minus</b> buttons to<br>change the cooling setpoint in one degree<br>increments. Adjustable (60 to 90°F). |  |
|                                                                                                    |                 |   | either the setpoint indicator on the                                                                                                    |  |
| Cooling Setpoint Indicator on the round temperature hand                                             |                 |   | temperature band or the cool-to button will                                                                                                    |  |
| Plus (+) and Minus (-) buttons                                                                       |                 |   | initiate a temporary override (schedule hold) (see page 13).                                                                                                    |  |
| () = = () = = ()                                                                                     |                 |   |                                                                                                    |  |

| HOMEOWNER SETTINGS                                                                                                    |   |                                                                                                    |  |
|----------------------------------------------------------------------------------------------------|---|----------------------------------------------------------------------------------------------------|--|
| AWAY SCREEN                                                                                                    |   | Notes                                                                                                    |  |
| 1020 em<br>Tue, Mar 2nd, 2021                                                                                                    | 0 | Touch the <b>Away</b> button on the home screen to enable Away Mode. Also see page 16 for Away Mode settings.                                                                                                    |  |
| 7 <u>2</u>                                                                                                    | 0 | Touch the <b>Cancel</b> button on the home screen<br>to end Away Mode and return to current<br>system operation.                                                                                                    |  |
| Cancel Heat to 85°                                                                                                    | 0 | Away Mode affects all zones in the system.                                                                                                    |  |
| Initiates preset heating/cooling setpoints during unoccupied periods                                                                                                    |   |                                                                                                    |  |
| Cancel Away Mode Button (home screen)                                                                                                    |   |                                                                                                    |  |
| WEATHER FORECAST SCREEN                                                                                                    |   | Notes                                                                                                    |  |
| Co Delles<br>Texas, USA                                                                                                    | 0 | Wi-Fi must be enabled to access weather forecast screen.                                                                                                    |  |
| Hourly Forecast                                                                                                    | 0 | Weather information is provided by <u>Accuweather</u> . Configured in the Display settings (see page 25).                                                                                                    |  |
| Ipm         2pm         3pm         4pm         5pm         6pm         7pm           ●         ●         ●         ●         ●         ●         ●         ●         ●         ●         ●         ●         ●         ●         ●         ●         ●         ●         ●         ●         ●         ●         ●         ●         ●         ●         ●         ●         ●         ●         ●         ●         ●         ●         ●         ●         ●         ●         ●         ●         ●         ●         ●         ●         ●         ●         ●         ●         ●         ●         ●         ●         ●         ●         ●         ●         ●         ●         ●         ●         ●         ●         ●         ●         ●         ●         ●         ●         ●         ●         ●         ●         ●         ●         ●         ●         ●         ●         ●         ●         ●         ●         ●         ●         ●         ●         ●         ●         ●         ●         ●         ●         ●         ●         ●         ●         ●         ●                                                                                                    |   |                                                                                                    |  |
| Thu         Fri         Sat         Sun         Mon         Tue         Wed           Image: Control Address of Control Address of Control |   |                                                                                                    |  |
| Current conditions (temperature, high-low temperature forecast for current day,                                                                                                    | 0 | Touch the <b>Weather</b> button at the top of the                                                                                                    |  |
| Hourly forecast                                                                                                    | - |                                                                                                    |  |
| 7-Day forecast                                                                                                    | 1 |                                                                                                    |  |
| Pollen conditions (tree, weed, grass, mold)                                                                                                    | 0 | Touch the <b>Allergies</b> Button at the top of the                                                                                                    |  |
| UV Index                                                                                                    |   | screen to see current conditions. Touch the                                                                                                    |  |
| Air Quality                                                                                                    |   | see the conditions scale (low-medium-high).                                                                                                    |  |
| STATUS SCREEN                                                                                                    |   | Notes                                                                                                    |  |
| Tue, Mar 2nd, 2021 Temp Status My Home Upstains<br>Living Room                                                                                                    | 0 | Depending on system type and operation,<br>status screen will display various modes and                                                                                                    |  |
| Upstairs - Living Room's currently:<br>Humidity 50%<br>Transitioning to next schedule<br>Transing Freds Like on<br>Cooling<br>Cooling<br>Humidifying<br>Changing set point range                                                                                                    |   | conditions, including Humidity (%), Current<br>Schedule, Schedule Transitioning, Heating,<br>Cooling, Ventilating (fan mode), Humidifying/<br>Dehumidifying, Aux. Heat, Ambient Lockout,<br>Load Shedding and more for the zone/area<br>selected on the My Home screen. |  |
| Displays current system operating status screen for the current system/area where the thermostat and sensors are located                                                                                                    |   |                                                                                                    |  |

| HOMEOWNER SETTINGS                                                                                                    |                       |                                       |       |                                                                                                    |
|----------------------------------------------------------------------------------------------------|-----------------------|---------------------------------------|-------|----------------------------------------------------------------------------------------------------|
| SYSTEM SETTINGS SCREEN                                                                                                    |                       |                                       |       | Notes                                                                                                    |
|                                                                                                    |                       |                                       | 0     | Touch the <b>Menu</b> button on the home<br>screen to display the Settings button. Touch<br>the <b>Settings</b> button to display the System<br>Settings screen.<br>Touch <b>System Name</b> to rename the system<br>using the keyboard tool.                                                                                                    |
| <ul> <li>Institutions</li> <li>Peak Monitoring</li> </ul>                                                                                                    |                       |                                       | 0     | Touch a parameter on the left side of the<br>screen to display that particular screen.<br>Touch the <b>back</b> button to return to the Home<br>Screen.                                                                                                    |
| Access to all user settings                                                                                                    | Wi-Fi                 |                                       | See p | bage 16                                                                                                    |
| <u> </u>                                                                                                    | Away                  |                                       | See p | <br>bage 15                                                                                                    |
|                                                                                                    | Current Temperat      | ure                                   | See p | bage 17                                                                                                    |
|                                                                                                    | Fan (Allergen Defe    | ender)                                | See p | bage 17                                                                                                    |
|                                                                                                    | Heat/Cool             | · · · · · · · · · · · · · · · · · · · | See p | bage 18                                                                                                    |
|                                                                                                    | Humidity              |                                       | See p | bage 19                                                                                                    |
|                                                                                                    | Smart Zoning (if in   | nstalled)                             | See p | bage 20                                                                                                    |
|                                                                                                    | Notifications         |                                       | See p | bage 20                                                                                                    |
|                                                                                                    | Peak Monitoring       |                                       | See p | bage 29                                                                                                    |
| WI-FI SCREEN                                                                                                    |                       |                                       |       | Notes                                                                                                    |
| C Back     System Settings     System 1       Image: System Settings     System Settings     System Settings       Image: Settings     Image: Settings     Image: Settings       Image: Settings     Image: Settings     Image: Settings <t< td=""><td>ork showing the con</td><td>nection status</td><td></td><td>Touch <b>Wi-Fi Network</b> to see a list of available<br/>networks or to add a network connection not<br/>shown (other). Also displays network status<br/>(secured/unsecured), strength.<br/>Touch the <b>i</b> button for additional information<br/>about a particular network (name, SSID,<br/>security, RSSI, etc.).<br/>Touch a particular network ID to connect to<br/>that network. Enter password to connect.<br/>A red "X" means that there is an issue with a<br/>connection point that must be resolved</td></t<> | ork showing the con   | nection status                        |       | Touch <b>Wi-Fi Network</b> to see a list of available<br>networks or to add a network connection not<br>shown (other). Also displays network status<br>(secured/unsecured), strength.<br>Touch the <b>i</b> button for additional information<br>about a particular network (name, SSID,<br>security, RSSI, etc.).<br>Touch a particular network ID to connect to<br>that network. Enter password to connect.<br>A red "X" means that there is an issue with a<br>connection point that must be resolved |
| from the Thermostat to the Internet to the Ler                                                                                                    | nnox server.          |                                       |       | connection point that must be resolved.                                                                                                    |
| Wi-Fi Button (on/off)                                                                                                    |                       |                                       | -     |                                                                                                    |
| Wi-Fi Network                                                                                                    |                       |                                       |       |                                                                                                    |
| AWAY SETTINGS SCREEN                                                                                                    | Setting               | Default                               |       | Notes                                                                                                    |
| <         System Settings         System           ⑥         System Info         ™         Room         Away           Settings         Smart Away         On ≪         On ≪                                                                                                    | em 1                  |                                       | 0     | Touch <b>Away</b> to display the Smart Away <sup>®</sup><br>settings. Use the slider to adjust the Away<br>Cooling/Heating Setpoints.                                                                                                    |
| <ul> <li>W-Fi</li> <li>Away</li> <li>Use the Lemos Smart Thermostat App to control the temperatures in your home while you are away</li> <li>Worket Temperature</li> <li>Fan</li> <li>Head Kontorng</li> <li>Notifications</li> <li>Rest Smart Away</li> <li>Use the Lemos Smart Thermostat App to control the temperatures in your home while you are away</li> </ul>                                                                                                    |                       |                                       | 0     | Use the Lennox Smart Thermostat App to control the temperatures in the home while away.                                                                                                    |
| Controls the temperature in the home while a                                                                                                    | way.                  |                                       | 1     |                                                                                                    |
| Smart Away®                                                                                                    | On/Off                |                                       | ]     |                                                                                                    |
| Away Setpoints                                                                                                    | 60 to 90°F            | 62°F heating<br>85°F cooling          |       |                                                                                                    |
| Reset Smart Away® (disables Smart Away® or                                                                                                    | n all mobile devices) | )                                     | 1     |                                                                                                    |

| HOMEOWNER SETTINGS                                                                                                    |                 |            |   |                                                                                                    |
|----------------------------------------------------------------------------------------------------|-----------------|------------|---|----------------------------------------------------------------------------------------------------|
| CURRENT TEMPERATURE SCREEN                                                                                                    | Setting         |            |   | Notes                                                                                                    |
| Q     Each     System Settings       (a)     System Info     TV     Rear       (b)     Settings     (current Temperature       (c)     Feets Link     (current Temperature       (c)     Settings     (current Temperature       (c)     Feets Link     (current Temperature       (c)     Settings     (current Temperature       (c)     Feets Link     (current Temperature       (c)     Settings     (current Temperature       (c)     Feets Link     (current Temperature       (c)     Settings     (current Temperature       (c)     Feets Link     (current Temperature       (c)     Settings     (current Temperature       (c)     Feets Link     (current Temperature       (c)     Settings     (current Temperature       (c)     Settings     (current Temperature       (c)     Settings     (current Temperature       (c)     Settings     (current Temperature       (c)     Settings     (current Temperature       (c)     Settings     (current Temperature       (c)     Settings     (current Temperature Averaging Based on Occurrent       (current Temperature     (current Temperature Averaging Based on Occurrent       (current Temperature     (                                                                                                    | System 1        |            |   | Touch <b>Current Temperature</b> to display the<br>Current Temperature Screen.                                                                                                    |
| Accurately controls temperature in the home<br>by determining the "Feels Like™" temperature<br>based on outdoor temperature, indoor<br>temperature plus indoor relative humidity.                                                                                                    | e On/Off        |            |   |                                                                                                    |
| Smart Room Sensors                                                                                                    | On/Off          |            | 0 | Participating Smart Room Sensors can be<br>enabled or disabled and also be enabled or<br>disabled for Temperature Averaging based<br>on occupancy (sleep).                                                                                                    |
| FAN SCREEN                                                                                                    | Setting         | Default    |   | Notes                                                                                                    |
| C Back         System Settings           (i)         System Info         TV           Boot         Fan                                                                                                    | System 1        |            | 0 | Touch <b>Fan</b> to display the Fan Screen.                                                                                                    |
| Settings     Compared and compared and comp |                 |            | 0 | Allergen Defender monitors the air quality<br>and pollen levels of your local zip code and<br>automatically operates the indoor blower<br>during times of reported high pollen levels to<br>keep the home's air clean.<br>Wi-Fi connection is required.<br>Works best with MERV 11 filters or higher. |
| Allergen Defender (cleaning air)                                                                                                    |                 |            | 1 |                                                                                                    |
| Set how long to circulate the air each hour.                                                                                                    | 9 to 27 minutes | 20 minutes | 1 |                                                                                                    |

| HOMEOWN                                                                                                    | NER SETTINGS                                                                                                    |                                                                                                    |   |                                                                                                    |
|----------------------------------------------------------------------------------------------------|----------------------------------------------------------------------------------------------------|----------------------------------------------------------------------------------------------------|---|----------------------------------------------------------------------------------------------------|
| HEAT/COOL S                                                                                                    | CREEN                                                                                                    |                                                                                                    | _ | Notes                                                                                                    |
| <ul> <li>&lt; Back</li> <li>③ System Info TV Roor</li> <li>Settings</li> <li>⊗ Wi-Fi     <li>⊘ Current Temperature     <li>⊗ Fan     <li>% Head/Cool     <li>♦ Head/Cool     <li>♦ Head/Cool     <li>♦ Head/Cool     <li>♦ Head/Cool     <li>♦ Head/Cool     <li>♦ Head/Cool     <li>♦ Head/Cool     <li>♦ Head/Cool     <li>♦ Head/Cool     <li>♦ Head/Cool     <li>♦ Head/Cool     <li>♦ Head/Cool     </li> <li>♦ Head/Cool     </li> <li>♦ Head/Cool      </li> <li>♦ Head/Cool      </li> <li>♦ Head/Cool      </li> <li>♦ Head/Cool     </li> <li>♦ Head/Cool     </li> <li>♦ Head/Cool     </li> <li>♦ Head/Cool      </li> <li>♦ Head/Cool      <!--</th--><th>System Settings col<br/>Cool<br/>Mider Set-point Range on @<br/>Change eet-point temperatures from 60-90 % to 40-90 %<br/>Safety Protection<br/>Atters your if the house gets too cold<br/>25°F<br/>20°F too cold</th><th>system 1</th><th>0</th><th>Touch <b>Heat/Cool</b> to display the Heat/Cool<br/>Screen.<br/>Depending on system mode setting, <b>Heat/</b><br/><b>Cool, Heat</b> or <b>Cool</b> only is displayed in the<br/>System Settings.</th></li></li></li></li></li></li></li></li></li></li></li></li></li></li></li></li></ul> | System Settings col<br>Cool<br>Mider Set-point Range on @<br>Change eet-point temperatures from 60-90 % to 40-90 %<br>Safety Protection<br>Atters your if the house gets too cold<br>25°F<br>20°F too cold | system 1                                                                                                    | 0 | Touch <b>Heat/Cool</b> to display the Heat/Cool<br>Screen.<br>Depending on system mode setting, <b>Heat/</b><br><b>Cool, Heat</b> or <b>Cool</b> only is displayed in the<br>System Settings. |
| Perfect Temp (N<br>Control heating<br>with a single se                                                                                                    | ys.<br>Non-Zoning Systems Only)<br>and cooling temperatures<br>tpoint.                                                                                                    | On/Off                                                                                                    |   |                                                                                                    |
| Wider Setpoint<br>Control heating<br>with a wider set                                                                                                    | Range<br>and cooling temperatures<br>point range                                                                                                    | On/Off<br>(Changes temperature range from<br>60-90°F to 40-99°F)                                                        |   |                                                                                                    |
| Select Heat                                                                                                    | : Pump Mode                                                                                                    | Normal - Heats the home with the highest efficiency                                                                     |   |                                                                                                    |
| SL25XPV,                                                                                                    |                                                                                                    | Comfort (TruHeat) - Heats the<br>home with warmer air but with<br>reduced efficiency                                    |   |                                                                                                    |
| Auxiliary Heat (ł                                                                                                    | Heat Pump Systems Only)                                                                                                    | On/Off<br>Allows auxiliary heat operation<br>if temperature drops below set<br>balance point<br>-20 to 75°F, adjustable | 0 | Selecting <b>Auxiliary Heat</b> displays a slider to adjust balance point levels.                                                                                                    |
| Safety Protectio                                                                                                    | on                                                                                                    | 30 to 100°F, adjustable                                                                                                 | 0 | <b>Safety Protection</b> alerts the homeowner if the house is too cold or hot.                                                                                                    |

| HOMEOWNER SETTINGS                                                         |                                               |                                                  |   |                                                                                                    |
|----------------------------------------------------------------------------|-----------------------------------------------|--------------------------------------------------|---|----------------------------------------------------------------------------------------------------|
| HUMIDITY SCREEN                                                            | Setting                                       | Default                                          |   | Notes                                                                                                    |
| <         Back         System Settings         Syst                        | tem 1                                         |                                                  | 0 | Touch <b>Humidity</b> to display the Humidity Screen.                                                                                                    |
| Settings     Humidification Control                                        |                                               |                                                  | 0 | <b>Dewpoint</b> setting is only available with<br>remote Outdoor Temperature Sensor. Sensor<br>is furnished as standard with Lennox <sup>®</sup><br>Communicating outdoor units, optional for<br>conventional units (-15 to 15%, adjustable,<br>default is <b>0%</b> ). |
| Peak Monitoring     Max     Recommended for drier climates                 |                                               |                                                  | 0 | Humidification Control Center                                                                                                    |
| Runs the humid filer when there is a call for humidification only          |                                               |                                                  |   | • <b>Basic</b> setting is recommended for<br>moderate climates. Operates the humidifier<br>when there is a call for heating and<br>humidification.                                                                                                    |
| Off (default)                                                              |                                               |                                                  |   | <ul> <li>Max setting is recommended for drier<br/>climates. Operates the humidifier when<br/>there is a call for humidification only.</li> </ul>                                                                                                    |
|                                                                            |                                               |                                                  | 0 | Dehumidification Control Center                                                                                                    |
| Humidity                                                                   | Normal, Max, Dev                              | wpoint                                           |   | • <b>Basic</b> setting is recommended for<br>moderate climates. Operates the<br>dehumidifier when there is a call for cooling<br>and dehumidification.                                                                                                    |
| Dehumidify                                                                 | Normal, Max, Clir<br>Dewpoint (on/off         | nate IQ® (Auto)<br>)                             |   | • <b>Max</b> setting is recommended for humid climates. Operates the dehumidifier when there is a call for dehumidification only. May cool beyond desired setpoint by 2 degrees.                                                                                        |
|                                                                            |                                               |                                                  |   | <ul> <li>Climate IQ<sup>®</sup> setting monitors regional<br/>weather conditions and automatically<br/>removes excess humidity when necessary.</li> </ul>                                                                                                    |
| Humidify + Dehumidify                                                      |                                               |                                                  | 0 | Climate IQ <sup>®</sup> settings are only available for<br>Lennox <sup>®</sup> Communicating outdoor units<br>(SL28XCV/SL25XPV, XC21/XP21, XC20/<br>XP20) without any optional humidification/<br>dehumidification equipment installed.                                 |
| Humidification Setpoint                                                    | 15 to 45%<br>relative humidity,<br>adjustable | 40%                                              | 0 | Adjustable sliders allows Dehumidification/<br>Humidification/Overcooling Setpoint<br>adjustment.                                                                                                    |
| Dehumidification Setpoint                                                  | 40 to 60%<br>relative humidity,<br>adjustable | 50%                                              | 0 | Depending on humidity/dehumidity mode settings selected not all settings may be visible.                                                                                                    |
| Overcooling Setpoint (Max or Climate IQ® only)                             | 0 to 4°F,<br>adjustable                       | 2°F                                              |   |                                                                                                    |
| Humidification (left slider) + Dehumidification<br>(right slider) Setpoint | 15% to 60%,<br>adjustable,                    | 15%<br>humidification<br>40%<br>dehumidification |   |                                                                                                    |

| HOMEOWNER SETTINGS                                                                                                    |                                          |                                 |   |                                                                                                    |
|----------------------------------------------------------------------------------------------------|------------------------------------------|---------------------------------|---|----------------------------------------------------------------------------------------------------|
| LENNOX SMART ZONING SYSTEM ZON                                                                                                    | NG SCREEN (if e                          | quipped)                        |   | Notes                                                                                                    |
| K Back         System Settings         System                                                                                                    | stem 1                                   |                                 | 0 | Touch <b>Smart Zoning</b> to display the Smart<br>Zoning Screen.                                                                                                    |
| Settings Config Config<br>WH-Fi<br>Arway Zone 1 (Master) Upstall's >                                                                                                    |                                          |                                 | 0 | Zoning is only available for systems using the Lennox Smart Zoning System.                                                                                                    |
| Q     Current Temporature       Qb     Fam       Ray     Hear/Cool       Q     Hear/Mont       Qa     Smart Zoning       Qa     Nonitoring                                                                                                    |                                          |                                 | 0 | Single-stage outdoor units can only be used<br>with two equal load zones when using the<br>Lennox Smart Zoning System.<br>Variable capacity and two-stage outdoor<br>units can utilize up to four zones when using<br>the Lennox Smart Zoning System. |
| System components include the S40 thermos<br>Control Module (DCM), individual In-Zone The                                                                                                    | tat, Lennox Smart 2<br>rmostats and Moto | Zoning Damper<br>rized Dampers. | 0 | See Lennox Smart Zoning System Product Specifications for additional information.                                                                                                    |
| Zoning (On/Off)                                                                                                    |                                          |                                 | 0 | Touch any zone name to edit with the                                                                                                    |
| Zone 1 (Primary Zone)                                                                                                    |                                          |                                 |   | keyboard tool (maximum 30 characters).                                                                                                    |
| Zone 2                                                                                                    |                                          |                                 |   |                                                                                                    |
| Zone 3                                                                                                    |                                          |                                 |   |                                                                                                    |
| Zone 4                                                                                                    |                                          |                                 |   |                                                                                                    |
| NOTIFICATIONS (REMINDERS) SCREEN                                                                                                    | Setting                                  | Default                         |   | Notes                                                                                                    |
|                                                                                                    | stem 1                                   |                                 | 0 | Touch Notifications to display the                                                                                                    |
| System Info TV Room     Notifications                                                                                                    |                                          |                                 |   | Notifications Screen.                                                                                                    |
| Settings Reminders Replace Filter 1 Expires 04/20/2021 3 Months >                                                                                                    |                                          |                                 |   |                                                                                                    |
| Replace Filter 2 Expires 04/20/2021 3 Months >     Replace Filter 2 Expires 04/20/2021 3 Months >     Replace Humidifier Pad Expires 04/20/2021 3 Months >                                                                                                    |                                          |                                 |   |                                                                                                    |
| 0         State         Replace UV Lamp         Expires 04/20/2021         3 Monits >           %         Heat/Cool         Maintenance Reminder         Expires 04/20/2021         6 Monits >           ↓         Humidty         PureAir Maintenance         Expires 04/20/2021         12 Monits > |                                          |                                 |   |                                                                                                    |
| A Notifications                                                                                                    |                                          |                                 |   |                                                                                                    |
| () Fear Maintaing                                                                                                    |                                          |                                 |   |                                                                                                    |
| Replace Filter 1                                                                                                    | All notifications                        | Disabled                        | 0 | Touch <b>custom</b> to access the <b>Set Date Tool</b>                                                                                                    |
| Replace Filter 2                                                                                                    | 3, 6, 12, 24 Month                       | s or Custom                     | 1 | screen to input custom date settings.                                                                                                    |
| Replace Humidifier Pad                                                                                                    |                                          | -                               | - |                                                                                                    |
| Replace UV Lamp                                                                                                    | Set for Calendar I                       | ime or Run-Lime                 |   |                                                                                                    |
| Maintenance Reminder                                                                                                    | Sensor-Based (Pu                         | ireAir only)                    | 1 |                                                                                                    |
| PureAir <sup>™</sup> Maintenance                                                                                                    |                                          |                                 |   |                                                                                                    |
| Ventilation Maintenance                                                                                                    |                                          |                                 |   |                                                                                                    |
| Ventilation Filter                                                                                                    |                                          |                                 |   |                                                                                                    |

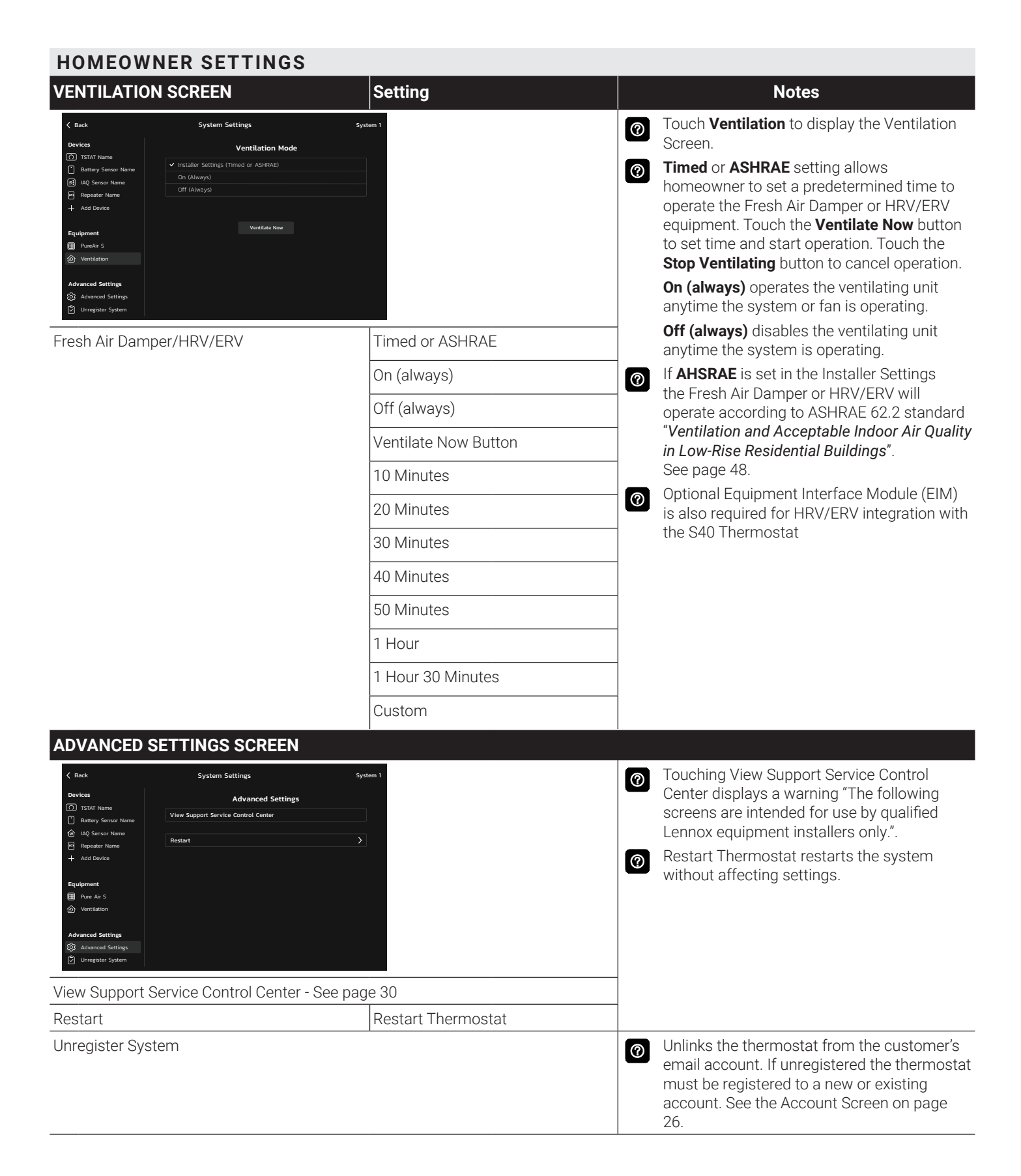

| HOMEOWNER SETTINGS                                                                                                    |                              |                  |   |                                                                               |
|----------------------------------------------------------------------------------------------------|------------------------------|------------------|---|-------------------------------------------------------------------------------|
| DEVICES SCREEN                                                                                                    |                              |                  |   | Notes                                                                         |
| Statk Stress                System Statings                 On-Discat               Sub-Attance                 On-Discat               Sub-Attance                 On-Discat               Sub-Attance                 Wireless Simon Name               Model Name                 Stationer Name               Call Number             Octano                 Extender Name               Call Number               Octano                 Stationer Name               Software Revision               App-239, GEP5-239, WLAU-2014.                 Software Update               Software Update               Software Update                 Subance Stettings               Wireliser System               Wireliser System | stem 1                       |                  |   | Touch Thermostat name to edit with the keyboard tool (maximum 30 characters). |
| Thermostat (name)                                                                                                    | Model Number                 |                  |   |                                                                               |
|                                                                                                    | Serial Number                |                  |   |                                                                               |
|                                                                                                    | Software Revisio             | on               |   |                                                                               |
|                                                                                                    | - Software Rev               | ision            | _ |                                                                               |
|                                                                                                    | - Last Updated               |                  | _ |                                                                               |
|                                                                                                    | Control Hardware Revision    |                  |   |                                                                               |
|                                                                                                    | Software Update              |                  | 0 | Any software updates will display information about the update.               |
|                                                                                                    | - Automatic Updates (on/off) |                  |   |                                                                               |
|                                                                                                    | - Check for Up               | dates Now Button |   |                                                                               |
| Wireless Sensor (name)                                                                                                    | Sensor                       | On/Off           | 0 | Touch Sensor name to edit with the keyboard                                   |
|                                                                                                    | Sensor Name                  | 1                | - | About Sensor displays Model number. Serial                                    |
|                                                                                                    | Device Type                  | Battery Sensor   | - | number, Firmware version                                                      |
|                                                                                                    | About Sensor                 |                  | _ | Touch the Identify Button to make the LED                                     |
|                                                                                                    | Identify Button              |                  |   | on Sensor flash to identify location                                          |
| IAQ Sensor (name)                                                                                                    | Monitor Name                 |                  | 0 | Touch Monitor name to edit with the                                           |
|                                                                                                    | Device Type                  | Battery Sensor   | - | About Monitor displays Model number. Serial                                   |
|                                                                                                    | About Monitor                | 1                | - | number, Firmware version                                                      |
|                                                                                                    | Level of Indoor              | High             | - | Touch the Identify Button to make the LED                                     |
|                                                                                                    | Clear III less               | Medium           | - | on Sensor flash to identify location                                          |
|                                                                                                    |                              | Basic            | - |                                                                               |
|                                                                                                    | Identify Button              |                  |   |                                                                               |
| Extender (name)                                                                                                    | Extender Name                |                  | 0 | Touch Extender name to edit with the                                          |
|                                                                                                    | Device Type                  | Lennox Wireless  |   | Keyboard tool (maximum 30 characters).                                        |
|                                                                                                    | About Popostor               |                  |   | Serial number, Firmware version                                               |
|                                                                                                    | Identify Button              |                  |   | Touch the Identify Button to make the LED                                     |
|                                                                                                    |                              |                  |   | on Extender flash to identify location                                        |
|                                                                                                    |                              |                  | 0 | the system using the Smart Technician App.                                    |

| HOMEOWNER SETTINGS                                                                                                    |   |                                                                                                    |
|----------------------------------------------------------------------------------------------------|---|----------------------------------------------------------------------------------------------------|
| SENSOR SCREEN                                                                                                    |   | Notes                                                                                                    |
| ✓ Back Ann's Room Sensor System 1<br>Lennox Smart Room Sensor System 1                                                                                         | 0 | Touch an individual round <b>Sensor</b> button on<br>the <b>My Home</b> screen to access the screen<br>for a particular area.<br>Any notifications (low battery, poor signal<br>strength, etc.) will be displayed at the bottom<br>of the screen. |
| Displays sensor participation, current temperature, humidity (%), occupied/<br>unoccupied mode, sleep mode, battery and signal strength for a specific sensor. |   |                                                                                                    |
| Current Temp (button)                                                                                                    | 0 | Displays System Settings/Current<br>Temperature Setting Screen. See page 17.                                                                                                    |
| Device Settings (button)                                                                                                    | 0 | Displays System Settings/Devices screen.<br>See page 22.                                                                                                    |
| IAQ MONITOR SCREEN                                                                                                    |   | Notes                                                                                                    |
| K Back Name Example System 1<br>Lennox Smart Air Quality Monitor                                                                                               | 0 | Touch an individual square <b>IAQ Monitor</b><br>button on the <b>My Home</b> screen to access the<br>screen for a particular area.<br>Any notifications (poor signal strength, etc.)                                                             |
| Current Air Quality<br>CC): Cool<br>CC): Cool<br>PMr3: Good<br>Air Pollutants<br>VOC: Cool<br>Good<br>Signal                                                   |   | will be displayed at the bottom of the screen.                                                                                                    |
| Displays current indoor air quality conditions (good, fair, poor) and signal strength for a specific monitor.                                                  | 0 | IAQ Monitor measures Carbon Dioxide<br>(CO2), Particulate Matter (PM2.5) and Volatile<br>Organic Compounds (VOCs).                                                                                                    |
| Monitor Settings (button)                                                                                                    | 0 | Displays System Settings/IAQ Monitor screen. See page 23.                                                                                                    |
| Air Pollutants (button)                                                                                                    | 0 | Displays descriptions for the various air                                                                                                    |
| More Information (button)                                                                                                    |   | quality conditions monitored.                                                                                                    |

| HOMEOWN                                                      | IER SETTINGS                                                                                                    |                                                                                                |                                                                                   |                                                                                                    |
|--------------------------------------------------------------|----------------------------------------------------------------------------------------------------|------------------------------------------------------------------------------------------------|-----------------------------------------------------------------------------------|----------------------------------------------------------------------------------------------------|
| LENNOX DEAL                                                  | ER SUPPORT ACCESS SC                                                                                                    | REEN                                                                                           |                                                                                   | Notes                                                                                                    |
| <b>〈 Back</b> () Local Lennor Deal. <i>D</i> Dealer Support. | Lennox Dealer Support Access Local Lennox Dealer Info. Name Lennox Phone 555-555-555 Email storet23glennox.com Website www.lennox.com Address 1 555 Lennox.Dr |                                                                                                | 0                                                                                 | Input installer information using the keyboard<br>tool. Installer can also input information<br>during installer setup.                              |
|                                                              | Address 2     Enter address 2       Country/Region     United States >       City     Dallas       State     TX >       ZIP/Postal Code     75211             |                                                                                                |                                                                                   |                                                                                                    |
| Local Lennox De                                              | ealer Info.                                                                                                    | Name                                                                                           |                                                                                   |                                                                                                    |
|                                                              |                                                                                                    | Phone                                                                                          |                                                                                   |                                                                                                    |
|                                                              |                                                                                                    | Email                                                                                          |                                                                                   |                                                                                                    |
|                                                              |                                                                                                    | Website                                                                                        |                                                                                   |                                                                                                    |
|                                                              |                                                                                                    | Address 1                                                                                      |                                                                                   |                                                                                                    |
|                                                              |                                                                                                    | Address 2                                                                                      |                                                                                   |                                                                                                    |
|                                                              |                                                                                                    | Country/Region                                                                                 |                                                                                   |                                                                                                    |
|                                                              |                                                                                                    | City                                                                                           |                                                                                   |                                                                                                    |
|                                                              |                                                                                                    | State                                                                                          |                                                                                   |                                                                                                    |
|                                                              |                                                                                                    | Zip/Postal Code                                                                                |                                                                                   |                                                                                                    |
| Dealer Support                                               |                                                                                                    | Remote Sharing (On/Off)                                                                        | 0                                                                                 | Homeowner can allow or block installer                                                                                                    |
|                                                              | Alerts and Notifications -<br>Technician (On/Off)                                                                                                    |                                                                                                | access to system information, alerts and notifications, and remote control of the |                                                                                                    |
|                                                              |                                                                                                    | Advanced Diagnostics (On/Off)                                                                  |                                                                                   | System for troubleshooting, etc.                                                                                                    |
|                                                              |                                                                                                    | Advanced Diagnostics Current<br>Status (Technician connected/not<br>connected status indicator |                                                                                   | allows 24 hour access to the homeowner's<br>system for diagnostics and troubleshooting.<br>Messaging request sent to the mobile app if<br>requested. |

| HOMEOWNER SETTINGS                                                                                                    |                                                                                                    |   |                                                                                                    |
|----------------------------------------------------------------------------------------------------|----------------------------------------------------------------------------------------------------|---|----------------------------------------------------------------------------------------------------|
| DISPLAY SETTINGS SCREEN                                                                                                    |                                                                                                    |   | Notes                                                                                                    |
| Ceneral     Display Settings       Screen Lock     Brightness       △ Screen Lock     Auto Brightness       (w) Proximity Samoor     Off       〇 Homescreen     Off       〇 Homescreen     Off       O Longuage     English       O Longuage     English       O Longuage     English       O Longuage     English       O Longuage     English | System 1<br>Zone Name                                                                                                    |   | Various settings for the Display.                                                                                                    |
| Brightness                                                                                                    | Auto Brightness (on/off)                                                                                                    | 0 | If <b>Auto Brightness</b> is turned off a slider<br>appears to manually adjust the brightness of<br>the display.                                                                                                    |
| Screen Lock<br>(Prevents tampering with thermostat<br>settings)                                                                                                    | Unlocked (no security)<br>Partially Locked (prevents<br>tampering with the menu settings,<br>setpoints can be adjusted)<br>Locked (prevents tampering with<br>the thermostat) |   | Lock icon on Home Screen indicates a<br>locked or partially locked screen. To unlock,<br>touch and hold the lock icon for 5-6 seconds.                                                                                                   |
| Proximity Sensor                                                                                                    | On/Off                                                                                                    | 0 | Proximity sensor turns on the display backlight at a specific distance from the screen.                                                                                                    |
| Screen Saver                                                                                                    | Off<br>Default<br>Weather<br>Power Save                                                                                                    |   | <ul> <li><b>Default</b> displays the current indoor temperature, outdoor temperature and time and date.</li> <li><b>Weather</b> displays the current weather conditions screen.</li> </ul>                                               |
|                                                                                                    | Photo                                                                                                    |   | <ul><li>Power Save displays a blank screen until the screen is touched or the proximity sensor is activated.</li><li>Photo allows the homeowner to upload a photo to use as the screensaver in the Lennox Smart Thermostat App</li></ul> |
| Homescreen                                                                                                    | Outdoor Temperature Source                                                                                                    | 0 | Wi-Fi must be enabled to receive weather                                                                                                    |
|                                                                                                    | - Internet (AccuWeather)                                                                                                    |   | provider information.<br>The default outdoor temperature is supplied                                                                                                    |
|                                                                                                    | - Sensor                                                                                                    |   | by the Outdoor Air Temperature Sensor                                                                                                    |
|                                                                                                    | Outdoor Weather (on/off)                                                                                                    | - | or the Wi-Fi data connection. The outdoor                                                                                                    |
|                                                                                                    | Indoor Humidity (on/off)                                                                                                    |   | Communicating outdoor units, optional for conventional outdoor units.                                                                                                    |
| Temperature Unit                                                                                                    | Fahrenheit - °F                                                                                                    |   |                                                                                                    |
|                                                                                                    | Celsius - °C                                                                                                    | _ |                                                                                                    |
| Language                                                                                                    | English (default)                                                                                                    | _ |                                                                                                    |
|                                                                                                    | French                                                                                                    | _ |                                                                                                    |
|                                                                                                    | Spanish                                                                                                    |   |                                                                                                    |
| Date & Time                                                                                                    | 24 Hour Time (12 hour default)                                                                                                    | 0 | Time, and date can be set using the set time/                                                                                                    |
|                                                                                                    | Daylight Savings (on/off)                                                                                                    | _ | timezone screen                                                                                                    |
|                                                                                                    | Time Zone                                                                                                    |   | Setting date and time is disabled if there is a                                                                                                    |
|                                                                                                    | Set Time                                                                                                    |   | wi-fi connection to the thermostat.                                                                                                    |
|                                                                                                    | Set Date                                                                                                    |   |                                                                                                    |

| HOMEOWNER             | SETTINGS                                                                                                    |                                                          |   |                                                                                                    |
|-----------------------|----------------------------------------------------------------------------------------------------|----------------------------------------------------------|---|----------------------------------------------------------------------------------------------------|
| ACCOUNT SCREE         | N                                                                                                    |                                                          |   |                                                                                                    |
| 🗸 Back                | User Settings                                                                                                    |                                                          | 0 | Homeowner can also sign up to receive                                                                     |
| Account<br>Home Info  | Account                                                                                                    |                                                          |   | Performance Reports via email                                                                             |
| Email<br>Passwi       | enter Emait<br>and Enter Password                                                                                                    |                                                          |   |                                                                                                    |
| Forgot Pass           | word? Sign In Show Passwo                                                                                                    | d                                                        |   |                                                                                                    |
|                       | or<br>Froato New Arrount                                                                                                    |                                                          |   |                                                                                                    |
| VICTOR                | our thermostat is currently not registered, registering your thermostat will allow<br>models mented in from anowhere in the workfore and device with an internet memory |                                                          |   |                                                                                                    |
|                       |                                                                                                    |                                                          |   |                                                                                                    |
| Enter email and pas   | sword to sign into accoun                                                                                                    | t recover a password create a new                        |   |                                                                                                    |
| account or generate   | a PIN number to link the                                                                                                    | S40 thermostat with the account                          |   |                                                                                                    |
| and the Lennox Sma    | art Thermostat App                                                                                                    |                                                          |   |                                                                                                    |
| New Account           |                                                                                                    | email and set password<br>information                    | 0 | Registration is completed on the thermostat<br>after establishing a wireless connection.                  |
|                       |                                                                                                    | - Allow installer to receive                             |   | Homeowner Remote Access website.                                                                          |
|                       | service alerts and remotely<br>troubleshoot the system<br>(checkbox)                                                                                                    |                                                          |   |                                                                                                    |
|                       |                                                                                                    | - Lennox End License user<br>Agreement (EULA) (checkbox) |   |                                                                                                    |
|                       |                                                                                                    | Create Account Button                                    | 1 |                                                                                                    |
|                       |                                                                                                    | Generate Pin Button                                      | 1 |                                                                                                    |
| HOME INFO SCRE        | EN                                                                                                    |                                                          |   |                                                                                                    |
| < Back                | User Settings                                                                                                    |                                                          |   |                                                                                                    |
| Account     Home Info | Home Info                                                                                                    |                                                          |   |                                                                                                    |
| Countr                | y/Region United States                                                                                                    |                                                          |   |                                                                                                    |
| Addres                | s 1 1600 Metrocrest Dr.<br>s 2                                                                                                    |                                                          |   |                                                                                                    |
| City<br>State         | Carrolton<br>Tx >                                                                                                    |                                                          |   |                                                                                                    |
| Zip/Po                | Remove Home                                                                                                    |                                                          |   |                                                                                                    |
|                       |                                                                                                    |                                                          |   |                                                                                                    |
| Home Name             |                                                                                                    |                                                          |   | Input home information using the keyboard                                                                 |
| Country/Region        |                                                                                                    |                                                          |   | tool.                                                                                                    |
| - United States       |                                                                                                    |                                                          | 1 |                                                                                                    |
| - Canada              |                                                                                                    |                                                          | 1 |                                                                                                    |
| - Australia           |                                                                                                    |                                                          | 1 |                                                                                                    |
| Address               |                                                                                                    |                                                          | 1 |                                                                                                    |
| Address 2             |                                                                                                    |                                                          | 1 |                                                                                                    |
| City                  |                                                                                                    |                                                          | 1 |                                                                                                    |
| State                 |                                                                                                    |                                                          | 1 |                                                                                                    |
| Zip/Postal Code       |                                                                                                    |                                                          | ] |                                                                                                    |
| Remove Home Butte     | on                                                                                                    |                                                          | 0 | Remove Home button deletes the<br>information for a home and unregisters all<br>HVAC systems in the home. |

| HOMEOWNER SETTINGS                                                                                    |                                              |     |                                                                                                    |
|----------------------------------------------------------------------------------------------------|----------------------------------------------|-----|----------------------------------------------------------------------------------------------------|
| SCHEDULE SCREEN                                                                                       |                                              |     |                                                                                                    |
| K Back Schedule System                                                                                |                                              | 0   | Touch the <b>Menu</b> button on the home screen<br>to display the <b>Schedule</b> button. Touch the<br>Schedule button to display the screen                                                                                       |
| Save Energy Spring/Fall                                                                               |                                              |     | Touch a schedule to run it                                                                                                    |
| Concade<br>IQ<br>Vieter                                                                               |                                              |     | Touch <b>Edit Button</b> to change schedule settings.                                                                                                    |
| No Schedule Summer                                                                                    |                                              | 0   | If the Lennox Smart Zoning System is part of<br>the control system, selectable zone buttons<br>are displayed for each zone's schedule at the<br>top of the screen.                                                                 |
| Set schedules for specific times of the year or                                                       | edit/create custom schedules                 |     |                                                                                                    |
| Schedule IQ <sup>™</sup>                                                                              |                                              | (?) | Schedule IQ <sup>™</sup> schedule determines when                                                                                                    |
| Summer                                                                                                |                                              |     | "home day" "home night" and "away" time                                                                                                    |
| Winter                                                                                                |                                              |     | and temperature settings. Schedule is                                                                                                    |
| Spring/Fall                                                                                           |                                              |     | controlled by the Smart-Away™ proximity                                                                                                    |
| Save Energy                                                                                           |                                              |     | sensor (geo-fencing) in the thermostat and                                                                                                    |
| No Schedule                                                                                           |                                              |     | Apps on multiple devices can control one                                                                                                    |
| Ealt Button                                                                                           |                                              |     | system.                                                                                                    |
| EDIT SCHEDULES SCREEN                                                                                 |                                              |     |                                                                                                    |
| Kack Schedule Name Sy                                                                                 | stem ]<br>Cone I                             | 0   | Touch a schedule to edit individual schedules.                                                                                                    |
| 800                                                                                                   | â                                            | 0   | Touch the <b>Back</b> button to return to the<br>Schedule Screen                                                                                                    |
|                                                                                                    |                                              |     |                                                                                                    |
| 3 40 pm (00) (80)<br>5 13 pm (70) (70) (70)<br>+ Add Period                                           | Ξ<br>Ū                                       |     |                                                                                                    |
| Adjust individual times and temperatures for the day.                                                 | Time<br>(Up 4 time periods per day)          | 0   | Touch each time period to change using the <b>set time</b> tool.                                                                                                    |
|                                                                                                    |                                              | 0   | Touch each time period and select <b>delete</b> (trash) icon if you want to remove a time period. You can remove all time periods except one if desired. Touch the + sign if you want to add additional periods (maximum of four). |
| Individual Sliders to adjust cooling, heating<br>or Perfect Temp temperatures for each time<br>period | Adjustable 60 to 90°F                        |     |                                                                                                    |
| Options Button                                                                                        | 1                                            | ⑦   | Rename a schedule with the keyboard tool                                                                                                    |
| Schedule Name                                                                                         | Rename a schedule                            |     | (maximum 16 characters).                                                                                                    |
| Day Grouping                                                                                          | All Days                                     | 0   | When using <b>individual days</b> select < or > next                                                                                                    |
|                                                                                                    | Week/Weekend<br>(Monday-Friday and Saturday- | 0   | When using <b>week/weekend</b> select < or > next                                                                                                    |
|                                                                                                    |                                              |     | days.                                                                                                    |
|                                                                                                    | (Monday, Tuesday, etc.)                      | 0   | Using <b>all days</b> follows the same schedule for each day.                                                                                                    |
| Mode (System Mode)                                                                                    | Heat/Cool                                    |     |                                                                                                    |
|                                                                                                    | Heat Only                                    |     |                                                                                                    |
|                                                                                                    | Cool Only                                    |     |                                                                                                    |
| Fan                                                                                                   | On                                           |     |                                                                                                    |
|                                                                                                    | Auto                                         |     |                                                                                                    |
|                                                                                                    | Circulate                                    |     |                                                                                                    |

Minutes per hour

Slider adjusts circulating time, adjustable from 9 to 27 minutes.

0

| HOMEOWNER SETTINGS                                                                                                    |                                                                             |   |                                                                                                    |
|----------------------------------------------------------------------------------------------------|-----------------------------------------------------------------------------|---|----------------------------------------------------------------------------------------------------|
| NOTIFICATIONS SCREEN                                                                                                    |                                                                             |   |                                                                                                    |
| C Back Notifications                                                                                                    |                                                                             | 0 | Any Notifications will also be displayed over<br>the top-right corner of the Menu Button on                   |
| This is an example for service urgent notification         10/00/2021         2.05 pm           Arer Code: 00018         Description: This is an example of description test for a notification, this is an example of description test for a notification.         Remind Later         Clear    |                                                                             |   | the Home Screen and also on the individual icons on the Menu Screen.                                          |
| This is an example for service soon notification         10/07/2021         2.05 pm//           Alert Code: 00/0218         Description: This is an example of description test for a notification, this is an example of description test for a notification.         Remind Later         Clear |                                                                             |   |                                                                                                    |
| This is an example for service maintenance notification 10/00/2021 2:05 pm -<br>Avert Code: 00:018<br>Bescription: This is in example of description test for a notification,<br>this is an example of description test for a notification. Remind Later Clear                                    |                                                                             |   |                                                                                                    |
| Alerts homeowner of critical and required se                                                                                                    | ervice or maintenance issues                                                |   |                                                                                                    |
| Critical (Red Alert) - Displays information that service is required for a major system component as soon as possible                                                                                                    |                                                                             |   | Reminders (Yellow Alert) may include additional information such as the Lennox                                |
| Warnings (Orange Alert) - Displays information about system operation                                                                                                    |                                                                             |   | for a replacement item.                                                                                       |
| Reminders (Yellow Alert) - Displays required maintenance information (filter replacement, humidifier pad replacement, UV light replacement, PureAir™ Air Purification System servicing and Maintenance)                                                                                           |                                                                             | 0 | Reminders can be cleared or a "remind later" setting can be set (1 day. 1 week, 1 month, 3 months or custom). |
| Info (Blue Alert) - Displays information about<br>devices found, software updates and addition<br>operate the system efficiently                                                                                                    | t installer access, Wi-Fi status, new<br>nal useful information and tips to |   |                                                                                                    |
| All - Displays all notifications                                                                                                    |                                                                             |   |                                                                                                    |
| Filter Notifications by a specific time                                                                                                    | All Notifications                                                           | 0 | Touch custom to access the Set Date Tool                                                                      |
|                                                                                                    | Last 24 Hours                                                               |   | screen to input a custom date reminder.                                                                       |
|                                                                                                    | Last 30 Days                                                                |   |                                                                                                    |
|                                                                                                    | Last 12 Months                                                              |   |                                                                                                    |
| PUREAIR™ S PERFORMANCE SCREEN                                                                                                    |                                                                             |   |                                                                                                    |
| C Back PureAir Performance                                                                                                    | System 1                                                                    | 0 | Touch <b>My Home</b> at the top of the Home screen to access PureAir.                                         |
| Filter Life 60%                                                                                                    |                                                                             | 0 | Touch <b>PureAir icon</b> for details about PureAir.                                                          |
| os pors<br>Dirty Clean                                                                                                    |                                                                             | 0 | Touch <b>Service Contract</b> button for installer contact information.                                       |
| ox roox roox                                                                                                    |                                                                             | 0 | Touch <b>Reminders</b> button to view PureAir maintenance reminder settings.                                  |
| Mora Info Remindos Servic                                                                                                    | o Contact                                                                   |   |                                                                                                    |
| Displays filter life and purifier life (UVA lamp,                                                                                                    | /PCO cartridge insert) status                                               |   |                                                                                                    |

| <b>TE</b> - For California residents only.<br>ergy Savings feature is currently a<br>ture requirement for the State of<br>ifornia<br>folling into the energy saving<br>gram allows the homeowner's<br>ity company to control the<br>rmostat during peak energy<br>ents | Notes See the S40 User Guide for additional information about enrolling in the Energy Savings program and thermostat settings available.                                                                                                    |
|----------------------------------------------------------------------------------------------------|----------------------------------------------------------------------------------------------------|
| <b>TE</b> - For California residents only.<br>ergy Savings feature is currently a<br>ture requirement for the State of<br>ifornia<br>rolling into the energy saving<br>gram allows the homeowner's<br>ity company to control the<br>rmostat during peak energy<br>ents | See the S40 User Guide for<br>additional information about<br>enrolling in the Energy Savings<br>program and thermostat<br>settings available.                                                                                                    |
| icon on the home page will<br>icate when the system is in an<br>ive energy savings event                                                                                                    |                                                                                                    |
|                                                                                                    |                                                                                                    |
| Homeowner registers with<br>their utility provider before the<br>thermostat settings can be<br>enabled to take advantage of the<br>Energy Savings feature<br>Enable energy saving settings on<br>the thermostat                                                        |                                                                                                    |
|                                                                                                    |                                                                                                    |
| ault (heat 60°F, cool 82°F)<br>set (default is +/- 4 °F)<br>stom Setpoints<br>ik Price Event Threshold<br>tory Reset Peak Monitoring Settings                                                                                                    | <ul> <li>An energy saving event can be canceled when any of the following occur:</li> <li>Adjusting the temperature setpoint manually</li> <li>Selecting a schedule</li> </ul>                                                                                                    |
| ault (heat 60°F, cool 82°F)                                                                                                    | Changing the mode of operations                                                                                                    |
| set<br>stom Setpoints<br>ik Monitoring Events Filter<br>tory Reset Peak Monitoring                                                                                                    | <ul> <li>Manually canceling the event from the home screen indicator</li> <li>Custom Setpoints displays a slider to adjust manually.</li> </ul>                                                                                                    |
|                                                                                                    | icon on the home page will<br>icon on the home page will<br>icate when the system is in an<br>ive energy savings event<br>Homeowner registers with<br>their utility provider before the<br>thermostat settings can be<br>enabled to take advantage of the<br>Energy Savings feature<br>Enable energy saving settings on<br>the thermostat<br>ault (heat 60°F, cool 82°F)<br>set (default is +/- 4 °F)<br>stom Setpoints<br>ik Price Event Threshold<br>tory Reset Peak Monitoring Settings<br>ault (heat 60°F, cool 82°F)<br>set<br>stom Setpoints<br>ik Monitoring Events Filter<br>tory Reset Peak Monitoring<br>tings(resets all parameters to factory |

#### 

|                                                                                                    |                                                                                                    |                                                                                                    | Notes                                                                                                    |
|----------------------------------------------------------------------------------------------------|----------------------------------------------------------------------------------------------------|----------------------------------------------------------------------------------------------------|----------------------------------------------------------------------------------------------------|
| KERNOX<br>*                                                                                                    | After power is applied<br>for the first time, it dis<br>screen" and checks th<br>installed communicat<br>During the commission<br>alerts may be display<br>installer of any inform<br>the setup process. | to the thermostat<br>splays the "splash"<br>he system for<br>ting devices.<br>oning process,<br>ed to inform the<br>hation that affects |                                                                                                    |
| Welcome                                                                                                    | Select language                                                                                                    |                                                                                                    |                                                                                                    |
|                                                                                                    | English, Français, Esp                                                                                                    | añol                                                                                                    |                                                                                                    |
| Choose Setup Route                                                                                                    | Setup through the the                                                                                                    | ermostat                                                                                                    |                                                                                                    |
|                                                                                                    | Setup though the Mo                                                                                                    | bile App (Lennox                                                                                                    |                                                                                                    |
|                                                                                                    | Smart Technician Ap                                                                                                    | p)                                                                                                    |                                                                                                    |
| DEALER INFORMATION SCREEN                                                                                                    |                                                                                                    |                                                                                                    | Notes                                                                                                    |
| Const         Dealer information           Place state year, doaler if promber and / or year, failer phone number.<br>The subset will also you activate us all<br>concented to usil           Dealer if number         Dealer phone number           1 1 2 1         and rin           Name         Enter Name           Email         stor eff22gelennox.com           Wobsite         www.lennox.com           Adress         Marces           Concert of the store of the store of t | Dealer inputs their de<br>or phone number. On<br>is connected to a Wi-<br>of the information will<br>populated.                                                                                          | aler number and/<br>ce the thermostat<br>Fi network the rest<br>I be automatically                                                      | <ul> <li>Installer can also use the keyboard tool to manually input dealer information before a wireless connection is established.</li> <li>A progress bar in the upper right of the screen shows the amount of the setup process completed.</li> </ul> |
| Dealer Information                                                                                                    |                                                                                                    | optor id pumbor                                                                                                    | <b>—</b>                                                                                                    |
|                                                                                                    | Dealer Phone Number                                                                                                    |                                                                                                    | <ul> <li>Use the keyboard tool to manually input this information</li> </ul>                                                                                                    |
|                                                                                                    | Nama                                                                                                    | enter priorie                                                                                                    |                                                                                                    |
|                                                                                                    | Email                                                                                                    | enter amail                                                                                                    |                                                                                                    |
|                                                                                                    | Website                                                                                                    |                                                                                                    |                                                                                                    |
|                                                                                                    | Address 1                                                                                                    | enter address 1                                                                                                    |                                                                                                    |
|                                                                                                    | Address 2                                                                                                    | enter address 2                                                                                                    |                                                                                                    |
|                                                                                                    | Country/Region                                                                                                    | select region                                                                                                    |                                                                                                    |
|                                                                                                    | City                                                                                                    | enter city                                                                                                    |                                                                                                    |
|                                                                                                    | State                                                                                                    | select state                                                                                                    |                                                                                                    |
|                                                                                                    | Zin/Postal Code                                                                                                    | enter zin/postal                                                                                                    |                                                                                                    |
| General Settings                                                                                                    | Country/Region                                                                                                    |                                                                                                    | O Use pop-up screens to select                                                                                                    |
|                                                                                                    | Date and Time                                                                                                    |                                                                                                    | country/region, date, time and time                                                                                                    |
|                                                                                                    | - Date                                                                                                    |                                                                                                    | zone.                                                                                                    |
|                                                                                                    | - Time                                                                                                    |                                                                                                    |                                                                                                    |
|                                                                                                    | - Time Zone                                                                                                    |                                                                                                    |                                                                                                    |
|                                                                                                    | - Daylight Savings                                                                                                    | On/Off                                                                                                    |                                                                                                    |
|                                                                                                    | Units                                                                                                    |                                                                                                    | Use per-up screeps to calent                                                                                                    |
|                                                                                                    | Temperature Unit                                                                                                    | Fahrenheit/Celsius                                                                                                    | temperature unit and unit system.                                                                                                    |
|                                                                                                    | Unit System                                                                                                    | Imperial/Metric                                                                                                    |                                                                                                    |

| INSTALLER SETTINGS (SUPPOR                                                                                                    | T SERVICE CON                                                                          | TROL CENT | ER) |                                                                                                    |
|----------------------------------------------------------------------------------------------------|----------------------------------------------------------------------------------------|-----------|-----|----------------------------------------------------------------------------------------------------|
| AUTO-DISCOVERY OF COMMUNICATING E                                                                                                    | QUIPMENT SCREEN                                                                        | l         |     | Notes                                                                                                    |
| Current       Auto-Discovery of Communicating Equipment         C       S40 Smart Thermestat         Image: Property of Communicating Equipment       Image: Property of Communicating Equipment         Image: Property of Communicating Equipment       Image: Property of Communicating Equipment         Image: Property of Communicating Equipment       Image: Property of Communicating Equipment         Image: Property of Communicating Equipment       Image: Property of Communicating Equipment         Image: Property of Communicating Equipment       Image: Property of Communicating Equipment         Image: Property of Communicating Equipment       Image: Property of Communicating Equipment         Image: Property of Communicating Equipment       Image: Property of Communicating Equipment         Image: Property of Communicating Equipment       Image: Property of Communicating Equipment         Image: Property of Communicating Equipment       Image: Property of Communicating Equipment         Image: Property of Communicating Equipment       Image: Property of Communicating Equipment         Image: Property of Communicating Equipment       Image: Property of Communicating Equipment         Image: Property of Communicating Equipment       Image: Property of Communicating Equipment         Image: Property of Communicating Equipment       Image: Property of Communicating Equipment         Image: Property of Communicating Equipment       Image: Property of Communicati | A listing of the Communicating<br>equipment discovered during the<br>system set-up.    |           | 0   | If an Equipment Interface Module<br>(EIM) is part of the system and<br>configured as either a furnace<br>or air handler, the indoor unit will<br>appear as EIM-Furnace or EIM-<br>Air Handler. When using an EIM<br>the outdoor unit may be either a<br>Lennox Communicating Product or<br>any standard non-communicating<br>outdoor unit.<br>Touch the right arrow icon to add<br>non-communicating equipment.<br>After non-communicating<br>equipment has been added it will<br>also appear on the screen.<br><b>Notes</b> |
| Canoxi Add/Remove Non-Communicating Equipment                                                                                                    | Add non-communicating equipment<br>to the system to be controlled by the<br>thermostat |           |     | Outdoor Unit Type selection only<br>appears if a communicating<br>outdoor unit is not detected during<br>setup.                                                                                                    |
| Ventilator Type                                                                                                    | None                                                                                   |           |     |                                                                                                    |
|                                                                                                    | Fresh Air Damper                                                                       |           |     |                                                                                                    |
|                                                                                                    | 1 Speed HRV                                                                            |           | _   |                                                                                                    |
|                                                                                                    | 2 Speed HRV                                                                            |           |     |                                                                                                    |
|                                                                                                    | 1 Speed ERV                                                                            |           |     |                                                                                                    |
|                                                                                                    | 2 Speed ERV                                                                            |           |     |                                                                                                    |
| Outdoor Unit Type                                                                                                    | Not Installed                                                                          |           | _ 0 | Outdoor Unit Type selection only                                                                                                    |
|                                                                                                    | 1 Stage AC Unit                                                                        |           |     | outdoor unit is not detected during                                                                                                    |
|                                                                                                    | 2 Stage AC Unit                                                                        |           | _   | setup.                                                                                                    |
|                                                                                                    | 1 Stage HP Unit                                                                        |           |     |                                                                                                    |
|                                                                                                    | 2 Stage HP Unit                                                                        |           |     |                                                                                                    |
| Outdoor Unit Capacity                                                                                                    | 18 to 60 kBtuh                                                                         | 36 kBtuh  | _ ? | If Outdoor Unit is non-communicating                                                                                                    |
| Outdoor Unit 1st Stage Capacity                                                                                                    | 30 to 100 kBtuh                                                                        | 70 kBtuh  |     | parameters to set.                                                                                                    |
| Humidifier                                                                                                    | Not Installed                                                                          |           |     |                                                                                                    |
|                                                                                                    | Bypass (24VAC) Hun                                                                     | nidifier  |     |                                                                                                    |
|                                                                                                    | Power (120VAC) Hur                                                                     | midifier  |     |                                                                                                    |
|                                                                                                    | Bypass and Power H                                                                     | umidifier |     |                                                                                                    |
| Dehumidifier                                                                                                    | Not Installed                                                                          |           |     |                                                                                                    |
|                                                                                                    | Humiditrol                                                                             |           | _   |                                                                                                    |
|                                                                                                    | Auxiliary Dehumidifie                                                                  | er        |     |                                                                                                    |
| Lennox Smart Zoning System                                                                                                    | Name the individual zones using the keyboard tool                                      |           |     | Touch any zone name to edit with<br>the keyboard tool (maximum 30<br>characters). Common preset zone<br>names (primary bedroom, guest<br>bedroom, living room, dining room,<br>etc.) are also available to use.                                                                                                    |

# AIRFLOW PER ZONE SCREEN

| AIRFLOW PER ZONE SCREEN                                                                                                    |                             |                   |                                                                                                    |
|----------------------------------------------------------------------------------------------------|-----------------------------|-------------------|----------------------------------------------------------------------------------------------------|
| Cancel Airflow Per Zone                                                                                                    | Set blower settings         | for each zone     | Total Blower Circulation Airflow<br>is shown for reference on the left                                                |
| Axigned arflow         1950 dm         90         1           Maximum airflow         95 dm         0         1         1           0                                                                                     | Blower Circulation A        | irflow (gray)     | side of the screen (based on unit size and settings).                                                                 |
| Blower Circulation Anthow<br>Assigned an few 1900 dm<br>Maximum an few 1950 dm<br>Living Room<br>© >>>>>>>>>>>>>>>>>>>>>>>>>>>>>>>>>>>>                                                                                   | Heating Circulation         | Airflow (red)     | Touch the arrow next to each zone to adjust the individual airflows.                                                  |
| Blower Circulation Airflow           Assigned airflow           Maximum airflow           %                                                                                                    | Cooling Circulation         | Airflow (blue)    | adjust airflow in 5 cfm increments.                                                                                   |
| SETUP WI-FI SCREEN                                                                                                    | •                           |                   | Notes                                                                                                    |
| Cancel Setup Wi-Fi                                                                                                    | Setup Wi-Fi for the         | Yes/No            | Touch a particular network ID to                                                                                      |
| Do you want to setup the Wi-Fi for the homeowner?                                                                                                    | nomeowner?                  |                   | <ul><li>Connect to that network.</li><li>Touch the arrow to enter the password for the selected network.</li></ul>    |
| <ul> <li>○ Yes</li> <li>○ No</li> <li>←</li> </ul>                                                                                                    |                             |                   | or:<br>Touch the > for additional<br>information about a particular<br>network (name, SSID, security,<br>RSSI, etc.). |
|                                                                                                    |                             |                   | Touch the <b>Join the network</b> button to enter password for that network.                                          |
| REMINDERS SCREEN                                                                                                    | Setting                     | Default           | Notes                                                                                                    |
| Cancel Reminders                                                                                                    | Set reminders for m         | aintenance items. |                                                                                                    |
| Rease verify or modify reminder settings.                                                                                                    | Replace Filter 1            |                   |                                                                                                    |
| Replace Filter 1 Disabled >                                                                                                    | Replace Filter 2            |                   |                                                                                                    |
| Replace Filter 2     Disabled       Replace Humidifier Pad     Disabled                                                                                                    | Replace Humidifier          | Pad               |                                                                                                    |
| Rplace UV Bulb Disabled > Maintenance Reminder Disabled > PureAir Maintenance €                                                                                                    | PureAir™ Maintenan          | се                |                                                                                                    |
| Maintenance Reminder Settings                                                                                                    | Calendar Time               | Disabled          | Touch <b>Custom</b> to access the <b>Set</b>                                                                          |
|                                                                                                    | Disabled                    |                   | <b>Date Tool</b> screen to input custom                                                                               |
|                                                                                                    | 3, 6, 12, 24 Months         |                   | uate settings.                                                                                                    |
|                                                                                                    | Custom date                 |                   |                                                                                                    |
|                                                                                                    | Run-Time                    | _                 |                                                                                                    |
| System Name                                                                                                    | Name the system us tool     | sing the keyboard |                                                                                                    |
| CONGRATULATIONS SCREEN                                                                                                    | Setting                     | Default           | Notes                                                                                                    |
| Congratulations!<br>You have completed the Lennox Smart Thermostat set up.<br>To an now have the option to perform tests or go directly to the Dealer<br>Service Center:<br>Perform Tast<br>C Go to Dealer Service Center |                             |                   |                                                                                                    |
| Lennox Smart Thermostat set up is complete                                                                                                    | Perform Tests               |                   | See page 46.                                                                                                    |
|                                                                                                    | Go to Dealer Service Center |                   | See page 33.                                                                                                    |

#### **DEALER SERVICE CENTER SCREEN**

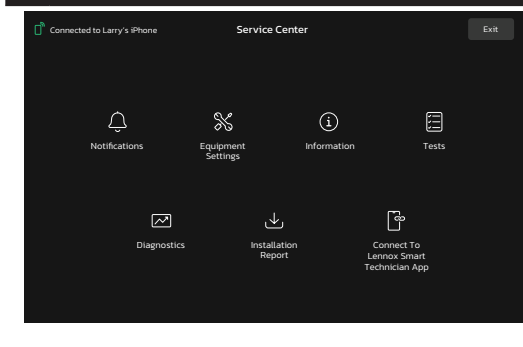

#### Provides access to the installer for viewing and performing various functions.

- Notifications
- Equipment Settings
- Information
- Tests
- Diagnostics
- Installation Report
- Connect to Lennox Smart Technician App

| NOTIFICAT                                    | IONS SCREEN                                                         |                                                                                                    |
|----------------------------------------------|---------------------------------------------------------------------|----------------------------------------------------------------------------------------------------|
| All<br>All<br>Mu Heat Pump<br>F. Air Handler | Notifications<br>Cleared Active<br>Missing Heat Pump today 123 pm V | Provides information for active and previous notifications. When selecting either a cleared or active notification a brief description and alert code will be displayed. |
| Thermostat                                   | • Replace PureAir Lamp today 230 pm 🗸                               | Notifications are color-coded to display - Urgent (red), Service Soon (orange) and maintenance (yellow)                                                                  |
|                                              | Change Air Filer today 505 pm                                       | Notifications are categorized by the S40 Thermostat, Air Handler or Furnace, Air Conditioner or Heat Pump and Zoning Control (if installed).                             |
|                                              |                                                                     | To expand a notification for more details of the alert code, touch the down arrow to expand the description.                                                             |
|                                              |                                                                     | Touch the <b>Cleared button</b> to move the notification to the cleared area.                                                                                            |

The Service Center can also be

Service Control Center.

accessed from the Home Screen

under the Menu Button > Settings > Advanced Settings > View Support

0

|            | STALLER SETTINGS (SUPPORT                       | SERVICE CON                                    | TROLU       |       | 9 |                                                           |
|------------|-------------------------------------------------|------------------------------------------------|-------------|-------|---|-----------------------------------------------------------|
| EQ         | UIPMENT (Thermostat)                            | Setting                                        | Default     |       |   | Notes                                                     |
| Abo        | put                                             | Product Type                                   |             |       | 0 | Equipment specifications.                                 |
|            |                                                 | Language Support                               |             |       |   |                                                           |
|            |                                                 | Equipment Type Name                            |             |       | ] |                                                           |
|            |                                                 | Control Software Rev                           | /ision      |       | ] |                                                           |
|            |                                                 | Control Model Numb                             | er          |       | ] |                                                           |
|            |                                                 | Control Serial Numbe                           | er          |       | ] |                                                           |
|            |                                                 | Control Hardware Re                            | vision      |       | ] |                                                           |
|            |                                                 | Protocol Revision Nu                           | mber        |       |   |                                                           |
|            |                                                 | Device Product Level                           |             |       |   |                                                           |
|            |                                                 | 24VAC Average Powe                             | er Consum   | otion | 1 |                                                           |
|            |                                                 | 24VAC Peak Power C                             | Consumptio  | n     | 1 |                                                           |
|            |                                                 | Compatible Devices                             | List        |       | 1 |                                                           |
|            |                                                 | Application Code me                            | mory Size   |       | 1 |                                                           |
|            |                                                 | Microcontroller Part                           | Number      |       |   |                                                           |
|            |                                                 | MAC Address                                    |             |       |   |                                                           |
| Adj        | ust Settings                                    | Thermostat Name                                |             |       | 0 | Use the keyboard tool to manually input this information. |
|            |                                                 | Temp Reading Calibr<br>(–5 to 5°F)             | ation       | 0°F   |   |                                                           |
|            |                                                 | Humidity Reading Ca<br>(-10 to 10% RH)         | llibration  | 0%    |   |                                                           |
|            |                                                 | Smooth Setback Recovery (Enabled/<br>Disabled) |             |       |   |                                                           |
| Σ          | Electric Heat Control Mode                      | Standard                                       |             |       |   |                                                           |
| XP2        | (Air Handler)                                   | Evenheat                                       |             |       |   |                                                           |
| XC/        |                                                 |                                                |             |       |   |                                                           |
| СI,        |                                                 |                                                |             |       |   |                                                           |
| EL18)      | Evenheat Discharge Temperature<br>(Air Handler) | 85 to 130°F                                    | 85          | °F    |   |                                                           |
| ~          | Gas Heat Control Mode                           | Staged                                         | _           |       |   |                                                           |
| 6d         |                                                 | Load Tracking Variab                           | le Capacity | ,     | 1 |                                                           |
| SI         |                                                 | Variable Capacity                              |             |       |   |                                                           |
| taged      | Number of Gas Heating Stages                    | 1, 2, 3, 4                                     |             | 1     |   |                                                           |
| <u>。</u> . | Modulating Gas Heating Steady State PI Gain     | Less Aggressive                                |             |       |   |                                                           |
| city       |                                                 | Standard                                       |             |       |   |                                                           |
| Capac      |                                                 | More Aggressive                                |             |       |   |                                                           |
| Var        | Modulating Gas Heating Step Change PI Gain      | Less Aggressive                                |             |       |   |                                                           |
| ack.       |                                                 | Standard                                       |             |       | 1 |                                                           |
| d Tr       |                                                 | More Aggressive                                |             |       | 1 |                                                           |
| Loa        | Modulating Gas Heating Cycles Per Hour          | 4.0 to 10.0                                    | 6           | .0    |   |                                                           |
| ā          | Minimum Gas Heating Off Time                    | 1.5 to 10 min.                                 | 1.5         | min.  |   |                                                           |
| Dual Fue   |                                                 |                                                |             |       |   |                                                           |

| INSTALLER SETTINGS (SUPPORT                    | SERVICE CON         | TROL CENTE | R) |                                                                                              |
|------------------------------------------------|---------------------|------------|----|----------------------------------------------------------------------------------------------|
| EQUIPMENT (Thermostat)                         | Setting             | Default    |    | Notes                                                                                        |
| Cooling Mode                                   | Normal              |            | 0  | <b>Normal</b> - 2nd stage is locked in until the demand is satisfied.                        |
| Two-Stage                                      | Comfort             |            | 0  | <b>Comfort</b> - 2nd stage is energized or de-energized based on demand to maintain comfort. |
| Modulating Cooling Steady State PI Gain        | Less Aggressive     |            |    |                                                                                              |
| (em)                                           | More Aggressive     |            |    |                                                                                              |
| Syst                                           | Standard            |            |    |                                                                                              |
| P Modulating Cooling Step Change PI Gain       | Less Aggressive     |            | _  |                                                                                              |
| ulat                                           | More Aggressive     |            | _  |                                                                                              |
| Po W                                           | Standard            |            | _  |                                                                                              |
| Modulating Cooling Cycles Per Hour             | 3.0 to 6.0          | 4.0        |    |                                                                                              |
| Modulating HP Steady State PI Gain             | Less Aggressive     |            | _  |                                                                                              |
| (H)                                            | More Aggressive     |            | _  |                                                                                              |
| se                                             | Standard            |            |    |                                                                                              |
| Modulating HP Step Change PI Gain              | Less Aggressive     |            | _  |                                                                                              |
|                                                | More Aggressive     |            | _  |                                                                                              |
| atin                                           | Standard            | 1          |    |                                                                                              |
| Real Modulating HP Heating Cycles Per Hour     | 3.0 to 6.0          | 4.0        |    |                                                                                              |
| Modulating HP Electric Heating Switching Point | 0.0 to 2.0          | 1.0        |    |                                                                                              |
| Aux Heating Activation Threshold               | 0 to 10°F           | 2.5°F      |    |                                                                                              |
| Electric Heating Activation Hold Time          | 0 to 60 min.        | 10 min.    |    |                                                                                              |
| DAT Offset                                     | -5 to 5°F           | 0°F        |    |                                                                                              |
| DAT Proportional Gain                          | 10 to 15°F          | 3°F        |    |                                                                                              |
| DAT Integral Gain                              | 10 to 15°F          | 3°F        |    |                                                                                              |
| Temperature Control Mode<br>(for Perfect Temp) | Normal, Comfort     | ·          | 0  | <b>Normal</b> - Perfect Temp (single setpoint) is off.                                       |
|                                                |                     | 1          |    | <b>Comfort</b> - Perfect Temp (single setpoint) is on.                                       |
| Wall Insulation                                | Poor, Average, Good | Good       |    |                                                                                              |
| Single Setpoint Mode                           | Enabled/Disabled    |            | 0  | Single Setpoint Mode is the                                                                  |
| - SSP Heating Cancel Coast Increment Slope     | 0.0 to 0.75°F       | 0.25°F     |    | same as <b>Perfect Temp</b> on the User Screen (Heat & Cool). For                            |
| - SSP Heating Cancel Coast Decrement Slope     | 0.25 to 2.0°F       | 0.5°F      |    | non-zoning systems only. Allows                                                              |
| - SSP Cooling Cancel Counter Increment Slope   | -0.75 to 0.0°F      | −0.25°F    |    | homeowner to set only one                                                                    |
| - SSP Cooling Cancel Counter Decrement Slope   | −2.0 to −0.25°F     | -0.5°F     |    | and cooling.                                                                                 |
| - SSP Heating Lockout Outdoor Temp             | 50.0 to 80.0°F      | 70°F       |    | 5                                                                                            |
| - SSP Cooling Lockout Outdoor Temp             | 30.0 to 60.0°F      | 40°F       |    |                                                                                              |
| Auto Changeover – Temp Deadband                | 3 to 9°F            | 3°F        |    |                                                                                              |
| Max. Heat Setpoint                             | 40 to 90°F          | 90°F       |    |                                                                                              |
| Min. Cool Setpoint                             | 60 to 99°F          | 60°F       |    |                                                                                              |
| Heat Cool Stages Locked In                     | Enabled/Disabled    |            |    |                                                                                              |
| 1st Stage Differential                         | 0.5 to 3.0°F        | 1.0°F      |    |                                                                                              |
| 2nd through 5th Stage Differential             | 0.5 to 8.0°E        | 0.5°F      |    |                                                                                              |

| IN         | STALLER SETTINGS (SUPPORT                                  | SERVICE CON                                                | ITROL CENTE                          | R) |                                                                |
|------------|------------------------------------------------------------|------------------------------------------------------------|--------------------------------------|----|----------------------------------------------------------------|
| EQ         | UIPMENT (Thermostat)                                       | Setting                                                    | Default                              |    | Notes                                                          |
| Sta        | ged Delay Timers                                           | Enabled/Disabled                                           |                                      | 0  | Number of heating stages shown depends on equipment installed. |
| 2nc        | through 6th Stage Delay (5 min. increments)                | 5 to 120 min.                                              | 20 min.                              |    | Electric heat is staged at every 2 elements.                   |
| XP21       | Lock In 2nd Stage HP by Outdoor Temp                       | off, 40°F (4°C), 45°C<br>55°F (13°C)                       | (7°C), 50°F (10°C),                  |    |                                                                |
| 4          | Balance Point Control                                      | Enabled/Disabled                                           |                                      |    |                                                                |
| PUN        | High Balance Point                                         | –17 to 75°F                                                | 50°F                                 |    |                                                                |
| ATI        | Low Balance Point                                          | -20 to 72°F                                                | 25°F                                 |    |                                                                |
| 뿔          | Electric Heat Stages During Defrost                        | 0 to 5                                                     | 2                                    |    |                                                                |
| Mir        | Dehumidification Setpoint                                  | 40 to 60°F,                                                | 40°F                                 |    |                                                                |
| Humiditrol | Humiditrol Comfort Adjust                                  | Maximum, Midpoint<br>Overcooling                           | or Minimum                           |    |                                                                |
| lifier     | Humidification Control Mode                                | Display Only, Precisio<br>Point Control, Basic,<br>Control | on, Precision Dew<br>Basic Dew Point |    |                                                                |
| mid        | - Dew Point Adjustment                                     | –15 to 15°F                                                | 0                                    |    |                                                                |
| F          | Max. Humidification Setpoint                               | 15 to 45% RH                                               | 45%                                  |    |                                                                |
|            | Auto Changeover Humidification Deadband                    | 5 to 10% RH                                                | 5%                                   |    |                                                                |
| Out        | door Temperature Reading Calibration                       | -10 to 10°F                                                | 0°F                                  |    |                                                                |
| Aut        | o Dehumidification Overcooling Threshold                   | 0 to 10°F                                                  | 4°F                                  |    |                                                                |
| Sev        | vere Weather Protection                                    | Enabled/Disabled                                           |                                      |    |                                                                |
| Fre        | ezing Alert Temperature                                    | 30 to 50°F                                                 | 40°F                                 |    |                                                                |
|            | Zoning Gas Heating DAT Cooldown target                     | 80 to 90°F                                                 | 85°F                                 |    |                                                                |
|            | Zoning Anticipated Discharge Air<br>Temperature Adjustment | 0 to 120 seconds                                           | 60 seconds                           |    |                                                                |
|            | Zoning Target Supply Air Temp for Cooling                  | 40 to 60°F                                                 | 45°F                                 |    |                                                                |
| pning      | Zoning Target Supply Air Temp for Gas/<br>Electric Heating | 100 to 130°F                                               | 110°F                                |    |                                                                |
| Z          | Zoning Target Supply Air Temp for HP<br>Heating            | 85 to 110°F                                                | 90°F                                 |    |                                                                |
|            | Zoning Supply Air Temp Limit for Cooling                   | 35 to 45°F                                                 | 40°F                                 |    |                                                                |
|            | Zoning Supply Air Temp Limit for Gas/Electric<br>Heating   | 140 to 160°F                                               | 140°F                                |    |                                                                |
| Humiditrol | Humiditrol and Auxiliary Dehumidifier<br>Minimum Run-Time  | 5 to 30 min.                                               | 15 min.                              |    |                                                                |
| Dual Fuel  | HP Heating Lockout Time                                    | 60 to 240 min.                                             | 120 min.                             |    |                                                                |
| ing        | Zoning Minimum Zone Run Time                               | 90 to 600 sec.                                             | 120 sec.                             |    |                                                                |
| Zon        | Zone 1 through 4 First Stage Differential                  | 0.5 to 3.0°F                                               | 1.0°F                                |    |                                                                |

| <b>INSTALLER SETTINGS (SUPPOR</b>                           | RT SERVICE CO                                                 | ONTROL CENTER                                           | R)                                                                                                    |
|-------------------------------------------------------------|---------------------------------------------------------------|---------------------------------------------------------|----------------------------------------------------------------------------------------------------|
| EQUIPMENT (Thermostat)                                      | Setting                                                       | Default                                                 | Notes                                                                                                    |
| Smart Alert Enable                                          | On/Off                                                        | On                                                      | <ul> <li>Smart Alert monitors the following conditions:         <ul> <li>Thermostat setpoint.</li> <li>Temperature readings.</li> <li>If the temperature is moving away from setpoint or toward setpoint.</li> <li>Local climate design temperatures.</li> <li>System run times.</li> </ul> </li> <li>NOTE - Not available with Zoning.</li> <li>Depending on type of system (conventional heating/cooling or heat pump system) and optional equipment not all system settings will be displayed.</li> </ul> |
| Cooling Capacity Alert                                      | On/Off                                                        | On                                                      |                                                                                                    |
| Ventilation Control Mode                                    |                                                               |                                                         | See table on page 48 for Fresh<br>Air Damper, HRV and ERV settings.                                                                                                    |
| Screen Locked (Prevents tampering with thermostat settings) | Unlocked (no secu<br>Partially Locked (p<br>with the menu set | urity)<br>prevents tampering<br>tings, setpoints can be |                                                                                                    |
|                                                             | Locked (prevents<br>thermostat)                               | tampering with the                                      |                                                                                                    |
| Display Outdoor Weather                                     | On/Off                                                        |                                                         |                                                                                                    |
| Outdoor Temperature Source                                  | Off<br>Internet<br>Sensor                                     |                                                         |                                                                                                    |
| Display Indoor Humidity                                     | On/Off                                                        |                                                         |                                                                                                    |
| Screen Saver                                                | On/Off<br>Weather                                             | Off                                                     | <ul> <li>Weather displays the current weather conditions screen.</li> <li>Power Save displays a blank</li> </ul>                                                                                                    |
|                                                             | Power Save<br>Logo                                            |                                                         | screen until the screen is touched<br>or the proximity sensor is<br>activated.                                                                                                    |
| Auto Brightness                                             | On/Off                                                        |                                                         | If Auto Brightness is turned off a slider appears to manually adjust the brightness of the display.                                                                                                    |
| Brightness Value                                            | 10 to 100%                                                    | 80%                                                     |                                                                                                    |
| Proximity Control                                           | On/Off                                                        |                                                         | Proximity sensor turns on the display backlight at a specific distance.                                                                                                    |
| Wide Setpoint                                               | On/Off                                                        |                                                         |                                                                                                    |
| Display Pure Air                                            | On/Off                                                        |                                                         |                                                                                                    |
| Group ID                                                    | 0 to 8 groups                                                 | 1                                                       | Group ID is used to group two or<br>more thermostats in the same<br>home to allow communication<br>between them.                                                                                                    |
| Reset Thermostat (button)                                   | Reset to factory d                                            | efault settings                                         |                                                                                                    |

| INSTALLER SETTINGS (SUPPOR              | T SERVICE CONTROL C                                        |           |                                                                                                    |
|-----------------------------------------|------------------------------------------------------------|-----------|----------------------------------------------------------------------------------------------------|
| EQUIPMENT (Air Conditioner/Heat Pump)   | Setting Default                                            |           | Notes                                                                                                    |
| About                                   | Language Support                                           |           |                                                                                                    |
|                                         | Equipment Type Name                                        |           |                                                                                                    |
|                                         | Unit Model Number                                          |           |                                                                                                    |
|                                         | Unit Serial Number                                         |           |                                                                                                    |
|                                         | Unit Nominal Capacity                                      |           |                                                                                                    |
|                                         | Number of Heating Stages (Hea                              | at Pump)  |                                                                                                    |
|                                         | Number of Cooling Stages                                   |           |                                                                                                    |
|                                         | Heating Capacity by Stage (Hea                             | it Pump)  |                                                                                                    |
|                                         | Cooling Capacity by Stage                                  |           |                                                                                                    |
|                                         | Control Software Revision                                  |           |                                                                                                    |
|                                         | Control Model Number                                       |           |                                                                                                    |
|                                         | Control Serial Number                                      |           |                                                                                                    |
|                                         | Control Hardware Revision                                  |           |                                                                                                    |
|                                         | Outdoor Air Temp Sensor                                    |           |                                                                                                    |
|                                         | Operating Temperature Limits                               |           | Q Equipment specifications.                                                                                   |
|                                         | Protocol Revision Number                                   |           |                                                                                                    |
|                                         | Device Product Level                                       |           |                                                                                                    |
|                                         | 24VAC Average Power Consum                                 | ption     |                                                                                                    |
|                                         | 24VAC Peak Power Consumption                               | on        |                                                                                                    |
|                                         | Line Voltage Average Power Cor                             | sumption  |                                                                                                    |
|                                         | Line Voltage Peak Power Consu                              | Imption   |                                                                                                    |
|                                         | Outdoor Fan RPM Profile (single                            | e stage)  |                                                                                                    |
|                                         | OD Inverter Model Number (mo                               | dulating) |                                                                                                    |
|                                         | OD Inverter FW Revision (modu                              | lating)   |                                                                                                    |
|                                         | Unit Code                                                  |           |                                                                                                    |
|                                         | Compatible Devices List                                    |           |                                                                                                    |
|                                         | Application Code Memory Size                               |           |                                                                                                    |
|                                         | Microcontroller Part Number                                |           |                                                                                                    |
| Adjust Settings                         | Air Conditioner/Heat Pump Nan                              | ne        | Use the keyboard tool to manually input this information.                                                     |
|                                         | Compressor Short Cycle Delay<br>(60 to 300 sec)            | 300 sec.  |                                                                                                    |
|                                         | Defrost Termination Temp<br>(Heat Pump only) (50 to 100°F) | 50°F      |                                                                                                    |
|                                         | Automatic Max Defrost (Heat<br>Pump only) (On/Off)         | Off       |                                                                                                    |
|                                         | Max Defrost by Weather (Heat<br>Pump only) (On/Off)        | Off       | Max Defrost by Weather uses the default Internet weather source to determine when a defrost cycle is required |
| Compressor Shift Delay (Heat Pump only) | On/Off                                                     | On        |                                                                                                    |

| INSTALLER SETTINGS (SUPPORT SERVICE CONTROL CENTER) |                      |               |       |  |  |
|-----------------------------------------------------|----------------------|---------------|-------|--|--|
| EQUIPMENT (Air Conditioner/Heat Pump)               | Setting              | Default       | Notes |  |  |
| High Normal Cooling Airflow                         | 450 to 2000 cfm      | 1800 cfm      |       |  |  |
| Low Normal Cooling Airflow                          | 450 to 2000 cfm      | 900 cfm       |       |  |  |
| High Normal HP Heating Airflow                      | 450 to 2000 cfm      | 1806 cfm      |       |  |  |
| Low Normal HP Heating Airflow                       | 450 to 2000 cfm      | 1150 cfm      |       |  |  |
| Dehum Airflow Adjustment Adder                      | 0 to 30°F            | 0°F           |       |  |  |
| Fan Cycling                                         | On/Off               | Off           |       |  |  |
| Reset Air Conditioner / Heat Pump (button)          | Reset to factory def | ault settings |       |  |  |

| EQUIPMENT (Furnace)              | Setting                                                     | Default                            | Notes                                                       |
|----------------------------------|-------------------------------------------------------------|------------------------------------|-------------------------------------------------------------|
| About                            | Unit Code                                                   |                                    |                                                             |
|                                  | Language Support                                            |                                    | -                                                           |
|                                  | Equipment Type Nam                                          | ne                                 | -                                                           |
|                                  | Unit Model Number                                           |                                    | 1                                                           |
|                                  | Unit Serial Number                                          |                                    | -                                                           |
|                                  | Unit Nominal Capacit                                        | tv                                 | _                                                           |
|                                  | Number of Heating S                                         | itades                             | _                                                           |
|                                  | Heating Capacity by S                                       | Stage                              | _                                                           |
|                                  | Indoor Blower CFM R                                         | Range                              | _                                                           |
|                                  | Control Software Rev                                        | vision                             | _                                                           |
|                                  | Control Model Numb                                          | er                                 | -                                                           |
|                                  | Control Serial Numbe                                        | er                                 | -                                                           |
|                                  | Control Hardware Re                                         | vision                             | Equipment specifications.                                   |
|                                  | Discharge Air Temp S                                        | Sensor                             |                                                             |
|                                  | Outdoor Air Temp Se                                         | nsor                               | -                                                           |
|                                  | Protocol Revision Nu                                        | mber                               | -                                                           |
|                                  | Device Product Level                                        |                                    |                                                             |
|                                  | Factory Installed Trar                                      | nsformer                           |                                                             |
|                                  | 24VAC Average Powe                                          | er Consumption                     |                                                             |
|                                  | 24VAC Peak Power C                                          | Consumption                        |                                                             |
|                                  | Line Voltage Average                                        | Power Consumption                  |                                                             |
|                                  | Line Voltage Peak Po                                        | wer Consumption                    |                                                             |
|                                  | Compatible Devices L                                        | _ist                               |                                                             |
|                                  | Application Code Me                                         | mory Size                          |                                                             |
|                                  | Microcontroller Part I                                      | Number                             | _                                                           |
| Adjust Settings                  | Furnace Name                                                |                                    | O Use the keyboard tool to manually input this information. |
| Low Cooling Airflow              | 450 to 2000 cfm                                             | 1400 cfm                           |                                                             |
| High Cooling Airflow             | 450 to 2000 cfm                                             | 2000 cfm                           |                                                             |
| Airflow Profile - Cooling        | A - On (50% for 30 se<br>7.5 Minutes; Off (5<br>sec. delay) | c., 82% for <b>A</b><br>50% for 30 |                                                             |
|                                  | B - On (82% for 7.5 M<br>Off (No delays)                    | linutes);                          |                                                             |
|                                  | C - On (100%) (No de<br>(60 sec. delay)                     | lays); OFF                         |                                                             |
|                                  | D - On (100%) (No de                                        | lays)                              |                                                             |
| Continuous Indoor Blower Airflow | 450 to 2000 cfm                                             | 760 cfm                            |                                                             |
| Dehumidification Airflow %       | 60 to 80%                                                   | 70%                                |                                                             |

| EQUIPMENT (Furnace)                      | Setting                                                                           | Default                                            | Notes                                |  |
|------------------------------------------|-----------------------------------------------------------------------------------|----------------------------------------------------|--------------------------------------|--|
| Delay Settings                           | Heating Indoor Blow<br>(60 to 180 sec., defa<br>DIP switch setting in<br>furnace) | er OFF<br>ult is dependent on<br>non-communicating |                                      |  |
|                                          | Heating Indoor Blow<br>(15 to 45 sec., defau                                      | er ON<br>It is 30 sec.)                            |                                      |  |
| Cooling Indoor Blower OFF                | 0 to 30 sec.                                                                      | 0 sec.                                             |                                      |  |
| Cooling Indoor Blower ON                 | 0 to 10 sec.                                                                      | 2 sec.                                             |                                      |  |
| Heating Airflow Control Type             | Fixed CFM                                                                         |                                                    |                                      |  |
|                                          | Fixed DAT                                                                         |                                                    |                                      |  |
| With Fixed CFM:                          | -                                                                                 |                                                    | All furnace default airflow settings |  |
| - Low Heating Airflow                    | 500 to 700 cfm                                                                    | 492 cfm                                            | are dependent on furnace capacity.   |  |
| - High Heating Airflow                   | 1150 to 1575 cfm                                                                  | 1403 cfm                                           |                                      |  |
| With Discharge Air Temperature (DAT):    | -                                                                                 |                                                    | Selections available if Discharge    |  |
| - Low Heating Discharge Air Temperature  | 110 to 140°F                                                                      | 125°F                                              | Air Temperature Sensor is            |  |
| - High Heating Discharge Air Temperature | 120 to 150°F                                                                      | 135°F                                              | installed.                           |  |
| Reset Furnace (button)                   | Reset to factory default settings                                                 |                                                    |                                      |  |

#### . . . - -- -

| EQUIPMENT (Air Handler)             | Setting                                                     | Default                                                                 |             | Notes                                      |  |  |
|-------------------------------------|-------------------------------------------------------------|-------------------------------------------------------------------------|-------------|--------------------------------------------|--|--|
| About                               | Unit Code                                                   | I                                                                       |             |                                            |  |  |
|                                     | Language Support                                            |                                                                         |             |                                            |  |  |
|                                     | Equipment Type Nam                                          | e                                                                       |             |                                            |  |  |
|                                     | Unit Model Number                                           |                                                                         |             |                                            |  |  |
|                                     | Unit Serial Number                                          |                                                                         |             | -                                          |  |  |
|                                     | Unit Nominal Capacit                                        | V                                                                       |             | -                                          |  |  |
|                                     | Number of Heating St                                        | tages                                                                   |             | -                                          |  |  |
|                                     | Heating Capacity by S                                       | Stage                                                                   |             | -                                          |  |  |
|                                     | Indoor Blower CFM R                                         | ande                                                                    |             | -                                          |  |  |
|                                     | Control Software Rev                                        | ision                                                                   |             | -                                          |  |  |
|                                     | Control Model Numbe                                         | er                                                                      |             | -                                          |  |  |
|                                     | Control Serial Numbe                                        | r                                                                       |             | -                                          |  |  |
|                                     | Control Hardware Rev                                        | /ision                                                                  |             | Equipment specifications                   |  |  |
|                                     | Discharge Air Temp S                                        | ensor                                                                   |             |                                            |  |  |
|                                     | Outdoor Air Temp Ser                                        | nsor                                                                    |             | -                                          |  |  |
|                                     | Protocol Revision Nur                                       | mber                                                                    |             | -                                          |  |  |
|                                     | Device Product Level                                        |                                                                         |             | -                                          |  |  |
|                                     | Eactory Installed Tran                                      | sformer                                                                 |             | -                                          |  |  |
|                                     |                                                             | r Consum                                                                | ntion       | -                                          |  |  |
|                                     | 24VAC Peak Power C                                          | onsumntic                                                               | n           | -                                          |  |  |
|                                     |                                                             | Power Con                                                               | sumption    | -                                          |  |  |
|                                     | Line Voltage Peak Po                                        |                                                                         | mntion      | -                                          |  |  |
|                                     | Compatible Devices I                                        | ist                                                                     |             | -                                          |  |  |
|                                     | Application Code Mer                                        | nory Size                                                               |             | -                                          |  |  |
|                                     | Microcontroller Part N                                      | lumber                                                                  |             | -                                          |  |  |
| Adjust Settings                     | Air Handler Name                                            | umber                                                                   |             | Is the keyboard tool to manually.          |  |  |
| Aujust Settings                     |                                                             |                                                                         |             | input this information.                    |  |  |
| Electric Heating Airflow            | 1560 to 2150 cfm                                            | 2005                                                                    | 5 cfm       |                                            |  |  |
| Low Cooling Airflow                 | 450 to 2150 cfm                                             | 1260                                                                    | ) cfm       |                                            |  |  |
| High Cooling Airflow                | 450 to 2150 cfm                                             | 2000                                                                    | ) cfm       |                                            |  |  |
| Airflow Profile - Cooling           | 1 - No Delays                                               | 1                                                                       | 1           |                                            |  |  |
| Je (AC                              | 2 - (Cooling) - On (No<br>Off (45 sec. delay)               | 2 - (Cooling) - On (No delays);<br>Off (45 sec. delay)                  |             |                                            |  |  |
| Two-Stag                            | 2 - (Heat Pump) On (8<br>7.5 min.); Off (No c               | 2 - (Heat Pump) On (82% for<br>7.5 min.); Off (No delays)               |             |                                            |  |  |
|                                     | 3 - On (50% for 30 sec<br>for 7.5 min.); Off (5<br>30 sec.) | 3 - On (50% for 30 sec., 82%<br>for 7.5 min.); Off (50% for<br>30 sec.) |             |                                            |  |  |
| Cow HP Airflow                      | 450 to 600 cfm                                              | 450                                                                     | cfm         | All airflow parameters are                 |  |  |
| E (H                                |                                                             |                                                                         |             | determined by settings in                  |  |  |
| High HP Airflow                     | 800 to 1100 cfm                                             | 800 to 1100 cfm 975 cfm                                                 |             | are dependent on the capacity of the unit. |  |  |
| Continuous Indoor Blower Airflow    | 450 to 2150 ofm                                             | 450 to 2150 cfm <b>800 cfm</b>                                          |             | -                                          |  |  |
| Humidification Airflow (Humidifior) | 250 to 1150 ofm                                             | 450                                                                     | ofm         | -                                          |  |  |
|                                     | 60 to 80%                                                   | 430                                                                     | 0000<br>0%  | Dohumidification Airflow is 60 to          |  |  |
| Denumbation Almow (Denumbatiet)     |                                                             |                                                                         | <i>i</i> /0 | 80% reduction of the High Cooling          |  |  |

| INSTALLER SETTINGS (SUPP         | ORT SERVICE CO      | NTROL CENT           | ER) |                                                           |  |  |
|----------------------------------|---------------------|----------------------|-----|-----------------------------------------------------------|--|--|
| EQUIPMENT (Air Handler)          | Setting             | Default              |     | Notes                                                     |  |  |
| Heating Indoor Blower OFF Delay  | 0 to 10 sec.        | 10 sec.              |     |                                                           |  |  |
| Heating Indoor Blower ON Delay   | 0 to 5 sec.         | 0 sec.               |     |                                                           |  |  |
| Cooling Indoor Blower OFF Delay  | 0 to 30 sec.        | 0 sec.               |     |                                                           |  |  |
| Cooling Indoor Blower ON Delay   | 0 to 10 sec.        | 2 sec.               |     |                                                           |  |  |
| HP Indoor Blower OFF Delay       | 0 to 60 sec.        | 45 sec.              |     |                                                           |  |  |
| HP Indoor Blower ON Delay        | 0 to 30 sec.        | 0 sec.               |     |                                                           |  |  |
| Reset Air Handler                | Reset to factory de | efault settings      |     |                                                           |  |  |
| SENSORS                          |                     |                      |     | Notes                                                     |  |  |
| Lennox Smart Room Sensor         | Sensor Name         |                      | 0   | Use the keyboard tool to manually input this information. |  |  |
|                                  | Device Type         |                      |     |                                                           |  |  |
|                                  | Battery (strength)  |                      |     |                                                           |  |  |
|                                  | RSSI Signal Streng  | RSSI Signal Strength |     |                                                           |  |  |
|                                  | Model Number        | Model Number         |     |                                                           |  |  |
|                                  | Serial Number       | Serial Number        |     |                                                           |  |  |
|                                  | Firmware Version    | Firmware Version     |     |                                                           |  |  |
| Lennox Smart Air Quality Monitor | Sensor Name         | Sensor Name          |     | Use the keyboard tool to manually input this information. |  |  |
|                                  | Device Type         | Device Type          |     |                                                           |  |  |
|                                  | Level of Indoor     | High                 |     |                                                           |  |  |
|                                  | Cleanliness         | Medium               |     |                                                           |  |  |
|                                  |                     | Basic                |     |                                                           |  |  |
|                                  | RSSI Signal Streng  | RSSI Signal Strength |     | 1                                                         |  |  |
|                                  | Model Number        | Model Number         |     |                                                           |  |  |
|                                  | Serial Number       | Serial Number        |     | _                                                         |  |  |
|                                  | Firmware Version    | Firmware Version     |     |                                                           |  |  |
| Lennox Wireless Extender         | Extender Name       | Extender Name        |     | Use the keyboard tool to manually input this information. |  |  |
|                                  | Device Type         | Device Type          |     |                                                           |  |  |
|                                  | RSSI Signal Streng  | RSSI Signal Strength |     |                                                           |  |  |
|                                  | Model Number        | Model Number         |     |                                                           |  |  |
|                                  | Serial Number       | Serial Number        |     |                                                           |  |  |
|                                  | Firmware Version    |                      |     |                                                           |  |  |

| EQUIPMENT (Zoning Control)             | Setting           | Default           | Notes                                                     |  |  |
|----------------------------------------|-------------------|-------------------|-----------------------------------------------------------|--|--|
| About                                  | Unit Code         |                   |                                                           |  |  |
|                                        | Language Suppo    | ort               |                                                           |  |  |
|                                        | Equipment Type    | Name              |                                                           |  |  |
|                                        | Control Software  | e Revision        |                                                           |  |  |
|                                        | Control Model N   | lumber            | _                                                         |  |  |
|                                        | Control Serial Nu | umber             |                                                           |  |  |
|                                        | Control Hardwar   | re Revision       |                                                           |  |  |
|                                        | Protocol Revisio  | n Number          |                                                           |  |  |
|                                        | Device Product I  | _evel             |                                                           |  |  |
|                                        | 24VAC Average     | Power Consumption | Equipment specifications.                                 |  |  |
|                                        | 24VAC Peak Pov    | wer Consumption   | -                                                         |  |  |
|                                        | Compatible Devi   | ices List         |                                                           |  |  |
|                                        | Application Code  | e Memory Size     |                                                           |  |  |
|                                        | Microcontroller I | Part Number       |                                                           |  |  |
|                                        | Maximum Num       | per of Zones      |                                                           |  |  |
|                                        | Supported Dam     | per Types         | 7                                                         |  |  |
|                                        | Number of Dam     | per Positions     |                                                           |  |  |
|                                        | Zone Temp Sens    | sor - 1 through 4 |                                                           |  |  |
| Adjust Settings                        | Equipment Nam     | e                 | Use the keyboard tool to manually input this information. |  |  |
| Zone 1 Temperature Reading Calibration | -5 to 5°F         | 0°F               |                                                           |  |  |
| Zone 2 Temperature Reading Calibration | −5 to 5°F         | 0°F               |                                                           |  |  |
| Zone 3 Temperature Reading Calibration | −5 to 5°F         | 0°F               |                                                           |  |  |
| Zone 4 Temperature Reading Calibration | −5 to 5°F         | 0°F               |                                                           |  |  |
| Reset Zoning Control (button)          | Reset to factory  | default settings  |                                                           |  |  |

| EQUIPMENT (PureAir S)                        | Setting                     | Default                 | Notes                                                                  |  |  |
|----------------------------------------------|-----------------------------|-------------------------|------------------------------------------------------------------------|--|--|
| About                                        | Control Model N             | lumber                  |                                                                        |  |  |
|                                              | Control Serial N            | umber                   |                                                                        |  |  |
|                                              | Control Hardwa              | re Revision             |                                                                        |  |  |
|                                              | Control Softwar             | e Revision              |                                                                        |  |  |
|                                              | Protocol Revisio            | on Number               |                                                                        |  |  |
|                                              | Device Product              | Level                   |                                                                        |  |  |
|                                              | Language Supp               | ort                     |                                                                        |  |  |
|                                              | Equipment Type              | e Name                  | Equipment specifications.                                              |  |  |
|                                              | 24VAC Average               | Power Consumption       |                                                                        |  |  |
|                                              | 24VAC Peak Po               | wer Consumption         |                                                                        |  |  |
|                                              | Line Voltage Ave            | erage Power Consumption |                                                                        |  |  |
|                                              | Line Voltage Pe             | ak Power Consumption    |                                                                        |  |  |
|                                              | Compatible Dev              | rices List              |                                                                        |  |  |
|                                              | Application Cod             | le Memory Size          |                                                                        |  |  |
|                                              | Microcontroller Part Number |                         |                                                                        |  |  |
| Dirty Filter Detection and UV Life Detection | On/Off                      | On                      |                                                                        |  |  |
| Max Air Filtered Between Tests               | 50 to 500%                  | 100%                    |                                                                        |  |  |
| UV Lamp Operation Detection                  | On/Off                      | On                      |                                                                        |  |  |
| Filter Life                                  | 0 to 100%                   |                         |                                                                        |  |  |
| Last Replacement Date for Filter             | Date                        |                         | O Displays PureAir component life<br>and replacement dates for DureAir |  |  |
| Purifier Life                                | 0 to 100%                   |                         | components. 100% = New                                                 |  |  |
| Last Replacement Date for Purifier           | Date                        |                         | •                                                                      |  |  |
| Reset Purifier Life (button)                 | Reset to 100%               |                         |                                                                        |  |  |
| Reset Filter Life (button)                   | Reset to 100%               |                         |                                                                        |  |  |
| Reset PureAir S Controller Board (button)    | Reset to factory            | default settings        |                                                                        |  |  |

# INFORMATION SCREEN

| Dealer Information Screen                                                                                                    | See page 30.                                                                                                    |   |                                                                                                    |
|----------------------------------------------------------------------------------------------------|----------------------------------------------------------------------------------------------------|---|----------------------------------------------------------------------------------------------------|
| TESTS SCREEN                                                                                                    |                                                                                                    |   |                                                                                                    |
| Cooling - Maximum Rate <ul> <li>Cooling - Maximum Rate</li> <li>Cooling - Minimum Rate</li> <li>Heat - Minimum Rate</li> <li>Gas Heat - Minimum Rate</li> <li>Gas Heat - Minimum Rate</li> </ul> | Allows the installer to test any<br>Lennox <sup>®</sup> Communicating products<br>in the system for a wide variety of<br>conditions.<br>Automated or Manual Tests can be<br>run. | 0 | Automated Tests check all<br>communicating equipment<br>parameters that are available from<br>sensors in the equipment.<br>Manual Tests check all relays,<br>outdoor and discharge air sensors,<br>blower amp draw and air duct<br>static pressure                                                                                                    |
| Airflow Per Zone (if Smart Zoning is installed)                                                                                                    | See the Airflow Per Zone screen on page 32.                                                                                                    | 0 | If Lennox Smart Zoning System is<br>installed Airflow Per Zone setting<br>screen is displayed prior to testing.<br>Touch the arrow on the lower-right<br>to continue.                                                                                                    |
| Select Test                                                                                                    | Deselect All Select All                                                                                                    | 0 | Touch each test parameter to<br>select or deselect before running.<br>A checkmark appears if selected.<br>Touch <b>Start button</b> to start testing.<br>Touch <b>Skip button</b> to move to the<br>next test in the list (automated<br>testing only).<br>Touch <b>Cancel button</b> to cancel all<br>tests.<br>Touch <b>Done button</b> to return to the<br>main Tests screen.<br>Individual equipment test results<br>are displayed on the right as each<br>test is completed.<br>A progress bar in the upper right<br>of the screen displays the test<br>number that is running and the<br>percentage of testing |

| DIAGNOSTIC                                                                          | S SCREEN                                                                                                    |                                                                                                    |                                                                                                    |
|-------------------------------------------------------------------------------------|----------------------------------------------------------------------------------------------------|----------------------------------------------------------------------------------------------------|----------------------------------------------------------------------------------------------------|
| Ç<br>Air Condi<br>Furnace<br>Zoning Cr<br>Heat Pur<br>Air Hendt                     | Diagnostics<br>Preserve verse transe.                                                                                                    | Allows the installer to test any<br>Lennox <sup>®</sup> Communicating products<br>in the system for a wide variety of<br>conditions.                                                   | Tests all relays, outdoor and discharge air sensors.                                                                                                    |
| Select Diagnos                                                                      |                                                                                                    | Deselect All Select All                                                                                                    | <ul> <li>Touch each unit to select or deselect before running. A checkmark appears if selected.</li> <li>Touch Start button to start testing. Touch Stop button to cancel all tests.</li> <li>Individual equipment test results are displayed on the right as each test is completed.</li> </ul>                                                                                                    |
| C Overview<br>In Automated Tests<br>© System<br>⊟ Farnace<br>1 Monitors and Sensors | Installation Report       Update Report         Installation Report       Overview         Installation Report       Overview         Installation Report       Overview         Installation Report       Overview         Installation Report       Overview         Installation Report       Overview         Installation Report       Overview         Installation Report       Model Report         Indoor Temperature       Berring         Outdoor Temperature       Berring         Indoor Temperature       Berring         Indoor Temperature       Berring         Indoor Temperature       Berring         Indoor Temperature       Berring         Indoor Itum Itity       XXXX       XXXX         Indoor Itum Itity       XXXX       XXXX         Indoor Itum Itity       XXXX       XXXX | Displays Installer and Customer<br>information along with various<br>parameters and settings for the<br>system, outdoor equipment and indoor<br>equipment at the time of installation. | <ul> <li>Installation report is based<br/>on various settings that were<br/>configured in the Equipment<br/>screens previously.</li> <li>Only certain parameters are<br/>displayed depending on the<br/>type of system installed (air<br/>conditioner, heat pump, dual-fuel).</li> <li>Dealer Portal (Web only) feature<br/>- Dealer can generate a PDF<br/>file of the report to email to a<br/>homeowner.</li> <li>Touch the different buttons on the<br/>left side of the screen to view the<br/>individual information screens.</li> </ul> |

# FRESH AIR INSTALLER SETTINGS

# NOTE - EQUIPMENT INTERFACE MODULE (EIM) IS REQUIRED FOR HRV/ERV INTEGRATION

| Ventilation Control Mode                                                      | Fresh Air<br>Damper | 1 Stage<br>HRV | 2 Stage<br>HRV | 1 Stage<br>ERV | 2 Stage<br>ERV |
|-------------------------------------------------------------------------------|---------------------|----------------|----------------|----------------|----------------|
| Timed                                                                         |                     |                |                |                |                |
| Ventilation Minutes Per Hour<br>(0 to 60 min., default is 20 min.)            | Х                   | Х              | Х              | Х              | Х              |
| Ventilation Rate<br>(20 to 500 cfm, default is 130 cfm)                       |                     | Х              |                | Х              |                |
| Ventilation Rate for Low Speed (10 to 200 cfm, default is 50 cfm)             |                     |                | Х              |                | Х              |
| Ventilation Rate for High Speed (20 to 500 cfm, default is 130 cfm)           |                     |                | Х              |                | Х              |
| Ventilation High Outdoor Temperature Limit<br>(60 to 115°F, default is 100°F) | Х                   | Х              | Х              | Х              | Х              |
| Ventilation Low Outdoor Temperature Limit (–20 to 55°F, default is 0°F)       | X                   | Х              | Х              | Х              | Х              |
| Ventilation High Outdoor Dew Point Limit (45 to 80°F, default is 55°F)        | Х                   | Х              | Х              | Х              | Х              |
| ASHRAE (62.2)                                                                 |                     |                |                |                |                |
| Ventilation Rate<br>(20 to 500 cfm, default is 130 cfm)                       |                     | X              |                | X              |                |
| Ventilation Rate for Low Speed<br>(10 to 200 cfm, default is 50 cfm)          |                     |                | Х              |                | Х              |
| Ventilation Rate for High Speed<br>(20 to 500 cfm, default is 130 cfm)        |                     |                | Х              |                | Х              |
| ASHRAE Compliance Check                                                       | NO                  | YES            | YES            | YES            | YES            |
| ASHRAE Infiltration Credit<br>(0 to 200 cfm, default is 0 cfm)                | Х                   | Х              | Х              | Х              | Х              |
| ASHRAE House Floor Area Serviced by this Ventilator                           | Х                   | Х              | Х              | Х              | Х              |
| ASHRAE Number of Bedrooms                                                     | Х                   | Х              | Х              | Х              | Х              |
| Ventilation Outdoor Condition Override - Enabled                              |                     |                |                |                |                |
| Ventilation High Outdoor Temperature Limit<br>(60 to 115°F, default is 100°F) | X                   | X              | X              | Х              | Х              |
| Ventilation Low Outdoor Temperature Limit (–20 to 55°F, default is 0°F)       | X                   | Х              | Х              | Х              | Х              |
| Ventilation High Outdoor Dew Point Limit (45 to 80°F, default is 55°F)        | X                   | X              | X              | X              | X              |

#### REVISIONS

| Sections                            | Description of Change                                                          |  |
|-------------------------------------|--------------------------------------------------------------------------------|--|
| Remote Access (Homeowner/Installer) | New feature for Lennox Smart Technician App - Equipment Configuration Profile. |  |
| Support Sereen                      | Named changed to <b>Dealer</b> Support Screen.                                 |  |
| Support Screen                      | Order and features changed.                                                    |  |

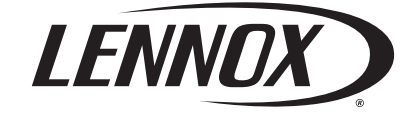

Visit us at <u>www.Lennox.com</u> For the latest technical information, <u>www.LennoxPros.com</u> Contact us at 1-800-9-LENNOX

NOTE - Due to Lennox' ongoing commitment to quality, Specifications, Ratings and Dimensions subject to change without notice and without incurring liability. Improper installation, adjustment, alteration, service or maintenance can cause property damage or personal injury. Installation and service must be performed by a qualified installer and servicing agency.